# Настройка Ораклового двух-нодового кластера базы данных Oracle RAC 11gR2.

В этой статье, или серии статей, я расскажу, как поднять оракловый кластер 11gR2 из двух нод, и затем поднять на этом кластере базу данных и настроить отказоустойчивый сервис. В качестве основной ОС будем использовать Linux CentOS 5 x86 64.

Вся процедура состоит из нескольких последовательных этапов:

- 1. Настройка окружения: настройка dns-сервера, выделение ip-адресов.
- 2. Подготовка железа: серверы, массивы/хранилища. /\* Опустим этот этап, ибо он будет специфичен в каждом случае \*/
- 3. Подготовка операционной системы: установка необходимых пакетов, создание необходимых юзверей и структуры каталогов.
- 4. Подготовка и конфигурирование ASM.
- 5. Установка Oracle Grid Infrastructure 11gR2.
- 6. Установка сервера базы данных Oracle RDBMS Server 11gR2.
- 7. Создание cluster-based сервиса базы данных с TAF (Transparent-Application-Failover) и FAN (Fast Application Notification).
- 8. Радость по поводу успешной настройки 🙂

### Совсем немного теории.

Можно много и долго говорить о том, как строится оракловый кластер, на какие технологии и компоненты он опирается, но я не буду этого делать. Про это написано не одна тысяча страниц оракловой документации. Так что кому интересно поглубже вникнуть — предлагаю почитать на досуге 🙂 А я попробую рассказать это в двух словах.

Оракловый кластер (впрочем как и любой другой) состоит из нескольких нод/узлов. Каждый узел — это отдельный сервер. На каждом сервере должно быть не менее двух сетевых интерфейсов: один публичный и один интерфейс для интерконнекта. Так же необходимо хранилище данных, которое доступно всем нодам, и выделенное пространство является разделяемым (shared) между всеми нодами кластера. В качестве хранилища можно использовать разные варианты: nfs; общие диски, если вы настраиваете кластер на виртуальных машинах; iSCSI; ну и наверное самый очевидный для продакшн вариант — реальное хранилище, каким либо способом подключенное ко всем нодам, например оптикой.

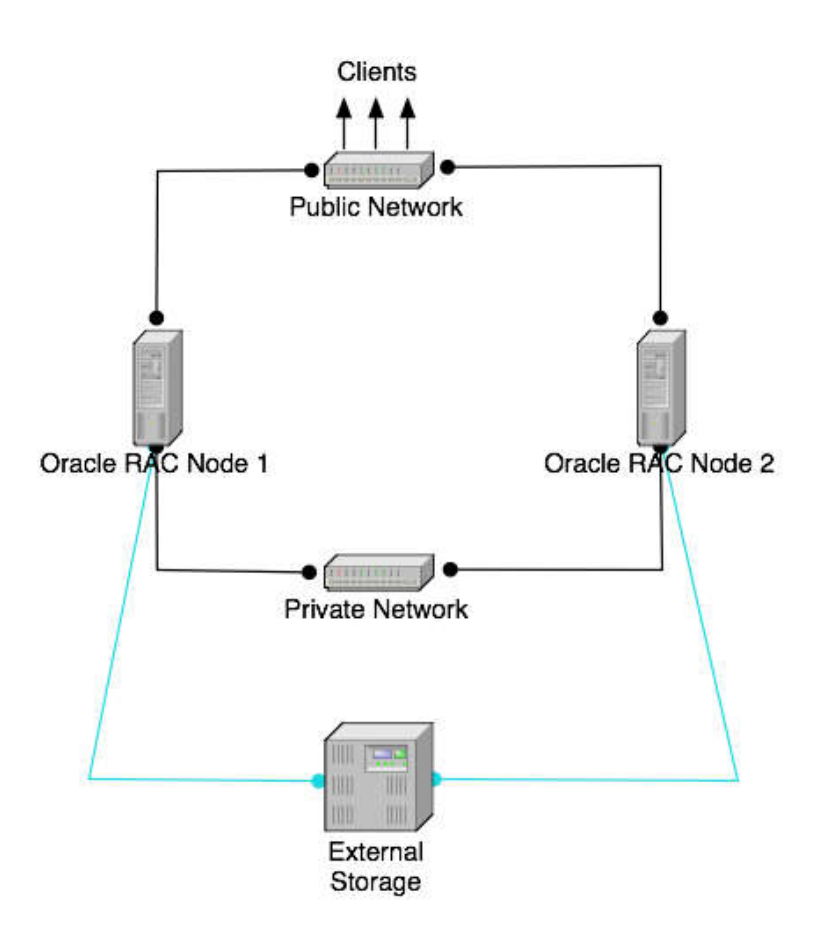

С точки зрения софта, кластер функционирует следующим образом:

Все ноды в кластере с точки зрения ОС должны быть одинаковыми, то есть, например, если вы используете linux, значит на всех нодах должна стоять ось одной и то же битности, не допускается одновременное использование 32-х и 64-х битных узлов, и, конечно, крайне желательно одной и той же версии (странно, если кто-то делает по-другому). Далее, для корректного функционирования кластера, необходима конфигурация dns-сервера. Смысл конфигурации в том, что начиная с версии 11gR2, оракловый кластер использует механизм SCAN (Single Client Access Name). Смысле этой фичи в том, что все клиенты один раз настраиваются на обращение к одному hostname, который средствами dns сервера может резолвиться в несколько ip-адресов, на каждом из которых висит публичный LISTENER. Это так называемые виртуальные адреса кластера. Все listener'ы на публичных адресах перенаправляют запросы на локальные listener'ы, запущенные на частных адресах конкретных нод. Оракловое ПО clusterware, установленное на всех нодах кластера, умеет общаться между собой, используя для этого interconnect и public сеть и поэтому всегда есть актуальная информация о том, какие ноды сейчас доступы, и в случае падения например одной ноды, виртуальных listener, который физически был запущен на упавшей ноде автоматически поднимается на доступных нодах. Так же можно настроить ТАF (Transparent Application Failover), чтобы открытое соединение к базе данных

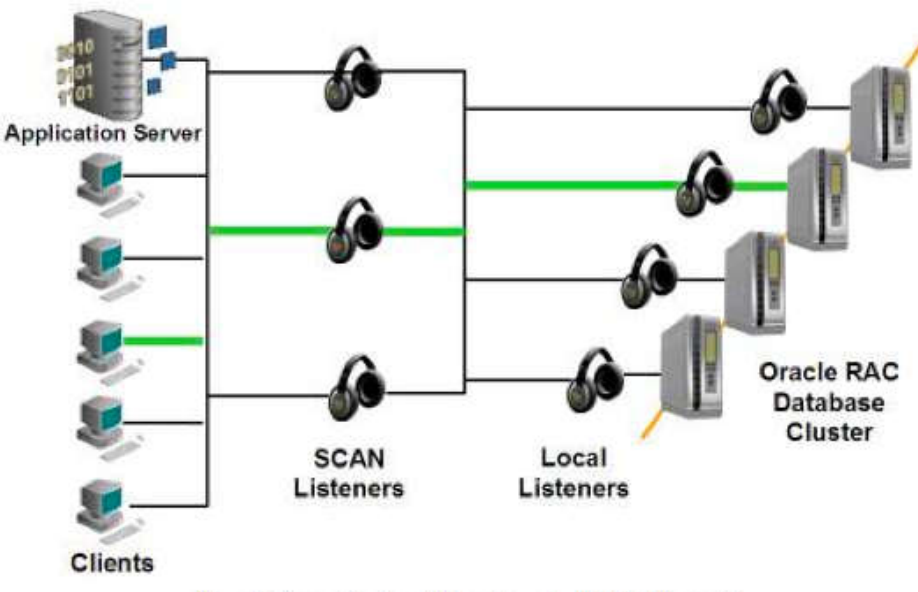

Figure 6: Connection Load Balancing using SCAN - Illustrated

Такс, вернемся к узлам. На каждой ноде устанавливается Oracle Clusterware, начиная с 11-й версии это отдельный софт, и его желательно ставить из-под отдельного пользователя. Для функционирования Clusterware необходим так называемый voting disk, который должен быть доступен одновременно всем нодам. Лучше всего использовать ASM, и инициализировать ASM диски на расшаренном хранилище. Тогда и все данные БД можно будет так же расположить на ASM. Далее, на каждый узел ставится Oracle RDBMS Server.

Небольшое дополнение: я говорю, что весь софт ставится на каждую ноду, и многие могут подумать, что это означает ручную установку всего ПО на каждой ноде. Нет, это не так. Вы просто заводите на каждом сервере/ноде одинаковых пользователей, даете всем одинаковые пароли или публикуете публичные ключи, и запускаете установку софта только на одной ноде, а оракл уже сам поставит все и на другие ноды в кластере тоже.

Пожалуй, хватит теории, перейдем к практике!

## Настройка dns.

Не буду расписывать как настроить сам dns-сервер. По этому поводу в инете полно материалов, а может быть даже в вашей мегакомпании есть отдельные сетевики/админы, которые вам все сделают  $\bigcirc$  Поговорим про настройку dns в контексте кластера. Вот скрин того, что написано в документации оракл.

Table 0. 4 Housel Habined Conferentian Francis

| Identity          | Home<br>Node | Host Node                            | Given Name         | Туре    | Address     | Address<br>Assigned By | Resolved<br>By                    |
|-------------------|--------------|--------------------------------------|--------------------|---------|-------------|------------------------|-----------------------------------|
| Node 1<br>Public  | Node 1       | node1                                | nodel <sup>1</sup> | Public  | 192.0.2.101 | Fixed                  | DNS                               |
| Node 1<br>VIP     | Node 1       | Selected by<br>Oracle<br>Clusterware | nodel-vip          | Virtual | 192.0.2.104 | Fixed                  | DNS and hosts file                |
| Node 1<br>Private | Node 1       | node1                                | nodel-priv         | Private | 192.168.0.1 | Fixed                  | DNS and<br>hosts file, or<br>none |
| Node 2<br>Public  | Node 2       | node2                                | node2 <sup>1</sup> | Public  | 192.0.2.102 | Fixed                  | DNS                               |
| Node 2<br>VIP     | Node 2       | Selected by<br>Oracle<br>Clusterware | node2-vip          | Virtual | 192.0.2.105 | Fixed                  | DNS and hosts file                |
| Node 2<br>Private | Node 2       | node2                                | node2-priv         | Private | 192.168.0.2 | Fixed                  | DNS and<br>hosts file, or<br>none |
| SCAN<br>VIP 1     | none         | Selected by<br>Oracle<br>Clusterware | mycluster-scan     | virtual | 192.0.2.201 | Fixed                  | DNS                               |
| SCAN<br>VIP 2     | none         | Selected by<br>Oracle<br>Clusterware | mycluster-scan     | virtual | 192.0.2.202 | Fixed                  | DNS                               |
| SCAN<br>VIP 3     | none         | Selected by<br>Oracle<br>Clusterware | mycluster-scan     | virtual | 192.0.2.203 | Fixed                  | DNS                               |

<sup>1</sup> Node host names may resolve to multiple addresses.

На каждую ноду надо по 3 адреса: собственный публичный адрес ноды, виртуальный адрес ноды, приватный адрес ноды для интерконнекта + минимум 3 адреса SCAN для кластера. Если хочется, можно приватные адреса нод прописать в /etc/hosts на каждом узле. Но имейте в виду, что если вы потом добавите еще ноды, то эту операцию придется снова повторить на каждой ноде. Так что лучше ве прописать в dns, тогда при необходимости все правки надо будет вносить всего лишь в одном месте. Вот примеры конфига named и djbdns.

```
1
         # Кусок зоны для named
 2

      2
      3
      vmracnode1
      IN
      A
      192.168.24.64

      4
      vmracnode2
      IN
      A
      192.168.24.65

      5
      vmracnode1-vip
      IN
      A
      192.168.24.34

      6
      vmracnode2-vip
      IN
      A
      192.168.24.45

      7
      vmrac-scan
      IN
      A
      192.168.24.69

      8
      vmrac-scan
      IN
      A
      192.168.24.70

      9
      vmrac-scan
      IN
      A
      192.168.24.71

      10
      vmracnode1-priv
      IN
      A
      10.0.0.2

      11
      vmracnode2-priv
      IN
      A
      10.0.0.3

 12
 13
 14 # Кусок зоны для djbdns
 15 =n1.rac:192.168.204.11:86400
 16 =n2.rac:192.168.204.12:86400
 17 =n1-vip.rac:192.168.204.13:86400
18 =n2-vip.rac:192.168.204.14:86400
19 =rac-scan.rac:192.168.204.15:86400
 20 +rac-scan.rac:192.168.204.16:86400
 21 +rac-scan.rac:192.168.204.17:86400
 22 =n1-priv.rac:10.0.0.1:86400
23 =n2-priv.rac:10.0.0.2:86400
```

Идем дальше.

#### Подготовка операционной системы.

Первым делом надо установить необходимые пакеты, прописать/изменить необходимые параметры ядра и все такое прочее. С недавних пор у Оракл есть замечательный пакет oracle-validated, который упрощает всю эту процедуру и берет часть работы на себя. Крайне рекомендую им воспользоваться. Этот пакет доступен на <u>oss.oracle.com/el5</u> /oracle-validated/. Я скачал этот пакет и сразу положил его в свой локальный уит-репозиторий, чтобы он всегда был под рукой, да и при установке через уит автоматически удовлетворятся все зависимости. Итак, ставим oracle-

validated на каждой ноде. Он доставит необходимые пакеты, добавит необходимые опции ядра в /etc/sysctl.conf, и даже добавит пользователя oracle, который нам в дальнейшем пригодится.

```
[13:47] cmd#:140
1
   root@racnode1: ~# yum install --nogpgcheck oracle-validated
2
3
   Loaded plugins: fastestmirror
4
   Loading mirror speeds from cached hostfile
5
   Setting up Install Process
6
   Resolving Dependencies
7
   --> Running transaction check
   ---> Package oracle-validated.x86 64 0:1.0.0-24.el5 set to be updated
8
9
   falcon-repo/filelists
10
                                     | 3.5 MB 00:00
11
   --> Processing Dependency: /usr/lib64/libodbccr.so for package: oracle-validated
12
   --> Processing Dependency: libXp.so.6 for package: oracle-validated
   --> Processing Dependency: /usr/lib/libXtst.so.6 for package: oracle-validated
13
14
   --> Processing Dependency: sysstat for package: oracle-validated
   --> Processing Dependency: xorg-x11-utils for package: oracle-validated
15
16
   --> Processing Dependency: /usr/lib/libaio.so for package: oracle-validated
17
   --> Processing Dependency: compat-qcc-34-c++ for package: oracle-validated
18
   --> Processing Dependency: libstdc++.so.5 for package: oracle-validated
   --> Processing Dependency: libaio-devel for package: oracle-validated
19
   --> Processing Dependency: /usr/lib/libodbccr.so for package: oracle-validated
20
   --> Processing Dependency: compat-gcc-34 for package: oracle-validated
21
22
   --> Processing Dependency: unixODBC-devel for package: oracle-validated
   --> Processing Dependency: /usr/lib64/libaio.so for package: oracle-validated
23
24
   --> Processing Dependency: libdb-4.2.so() (64bit) for package: oracle-validated
   --> Processing Dependency: libstdc++.so.5()(64bit) for package: oracle-validated
25
26
   --> Running transaction check
27
   ---> Package compat-db.x86_64 0:4.2.52-5.1 set to be updated
28
   ---> Package compat-gcc-34.x86 64 0:3.4.6-4 set to be updated
29
   ---> Package compat-gcc-34-c++.x86 64 0:3.4.6-4 set to be updated
30
   ---> Package compat-libstdc++-33.i386 0:3.2.3-61 set to be updated
   ---> Package compat-libstdc++-33.x86_64 0:3.2.3-61 set to be updated
31
   ---> Package libXp.i386 0:1.0.0-8.1.el5 set to be updated
32
33
   ---> Package libXtst.i386 0:1.0.1-3.1 set to be updated
34
   ---> Package libaio-devel.i386 0:0.3.106-5 set to be updated
35
   ---> Package libaio-devel.x86_64 0:0.3.106-5 set to be updated
   ---> Package sysstat.x86 64 0:7.0.2-3.el5 set to be updated
36
37
   ---> Package unixODBC-devel.i386 0:2.2.11-7.1 set to be updated
   ---> Package unixODBC-devel.x86 64 0:2.2.11-7.1 set to be updated
38
   ---> Package xorg-x11-utils.x86 64 0:7.1-2.fc6 set to be updated
39
   --> Processing Dependency: libXv.so.1()(64bit) for package: xorg-x11-utils
40
41
   --> Processing Dependency: libdmx.so.1()(64bit) for package: xorg-x11-utils
42
   --> Processing Dependency: libXxf86dga.so.1() (64bit) for package: xorg-x11-utils
43
   --> Running transaction check
44
   ---> Package libXv.x86_64 0:1.0.1-4.1 set to be updated
45
   ---> Package libXxf86dga.x86 64 0:1.0.1-3.1 set to be updated
   ---> Package libdmx.x86 64 0:1.0.2-3.1 set to be updated
46
47
   --> Finished Dependency Resolution
48
49
   Dependencies Resolved
50
51
   _____
   _____
52
53
   Package
                                     Arch
                                                    Version
                                                                                Repository
54
    Size
56 ===============
57 Installing:
   oracle-validated
                                    x86 64
58
                                                  1.0.0-24.el5
                                                                                 falcon-repo
    22 k
59
60 Installing for dependencies:
61
   compat-db
                                    x86 64
                                                      4.2.52-5.1
                                                                                falcon-repo
62
    1.6 M
63 compat-gcc-34
                                    x86 64
                                                      3.4.6-4
                                                                                 falcon-repo
64
    4.4 M
65 compat-gcc-34-c++
                                    x86 64
                                                      3.4.6-4
                                                                                 falcon-repo
   13 M
66
67
    compat-libstdc++-33
                                     i386
                                                      3.2.3-61
                                                                                 falcon-repo
68
    232 k
```

| 69         | compat-libstdc++-33                    | x86_64       | 3.2.3-61      | falcon-repo |  |  |  |
|------------|----------------------------------------|--------------|---------------|-------------|--|--|--|
| 70<br>71   | 227 k<br>libXp                         | i386         | 1.0.0-8.1.e15 | falcon-repo |  |  |  |
| 72         | 23 k                                   | 1000         | 1.0.0 0.1.010 |             |  |  |  |
| 73<br>74   | libXtst                                | i386         | 1.0.1-3.1     | falcon-repo |  |  |  |
| 75         | libXv                                  | x86_64       | 1.0.1-4.1     | falcon-repo |  |  |  |
| 76<br>77   | 14 K<br>libXxf86dga                    | x86_64       | 1.0.1-3.1     | falcon-repo |  |  |  |
| 78         | libaio-devel                           | i386         | 0.3.106-5     | falcon-repo |  |  |  |
| 80         | 12 K<br>libaio-devel                   | x86_64       | 0.3.106-5     | falcon-repo |  |  |  |
| 82<br>83   | libdmx                                 | x86_64       | 1.0.2-3.1     | falcon-repo |  |  |  |
| 84<br>85   | 13 K<br>sysstat                        | x86_64       | 7.0.2-3.el5   | falcon-repo |  |  |  |
| 86<br>87   | unixODBC-devel                         | i386         | 2.2.11-7.1    | falcon-repo |  |  |  |
| 88         | unixODBC-devel                         | x86_64       | 2.2.11-7.1    | falcon-repo |  |  |  |
| 90<br>91   | xorg-x11-utils                         | x86 64       | 7.1-2.fc6     | falcon-repo |  |  |  |
| 92         | 123 k                                  | · · _ ·      |               |             |  |  |  |
| 93<br>97   | Transaction Summary                    |              |               |             |  |  |  |
| 95         |                                        |              |               |             |  |  |  |
| 96         |                                        |              |               |             |  |  |  |
| 97         | Install 17 Package(s)                  |              |               |             |  |  |  |
| 99         | opyrade o Fackage(S)                   |              |               |             |  |  |  |
|            | Total download size: 21 M              |              |               |             |  |  |  |
| 100        | Is this ok [y/N]: y                    |              |               |             |  |  |  |
| 101        | Downloading Packages:                  | 4            |               |             |  |  |  |
| 102        | (1/1/): libalo-devel-0.3.106-5.x86_6   | 4.rpm        |               |             |  |  |  |
| 104        | (2/17): libaio-devel-0.3.106-5.i386.   | man          |               |             |  |  |  |
| 105        | 12 kB 00:00                            | - <u>F</u>   |               |             |  |  |  |
| 106        | (3/17): libdmx-1.0.2-3.1.x86_64.rpm    |              |               |             |  |  |  |
| 107        | 13 kB 00:00                            |              |               |             |  |  |  |
| 108        | (4/17): libXv-1.0.1-4.1.x86_64.rpm     |              |               |             |  |  |  |
| 109        | 14 kB 00:00                            |              |               |             |  |  |  |
| 111        | (5/1/): libXtst-1.0.1-3.1.1386.rpm     |              |               |             |  |  |  |
| 112        | (6/17): libXxf86dga-1.0.1-3.1.x86 64   | . mam        |               |             |  |  |  |
| 113        | 16 kB 00:00                            | . – 1        |               |             |  |  |  |
| 114        | (7/17): oracle-validated-1.0.0-24.el   | 5.x86_64.rpm |               |             |  |  |  |
| 115        | 5   22 kB 00:00                        |              |               |             |  |  |  |
| 116        | (8/17): libXp-1.0.0-8.1.el5.i386.rpm   |              |               |             |  |  |  |
| 110        | 23  kB = 00:00                         | 64           |               |             |  |  |  |
| 119        | 1 123 kB 00:00                         | _04.100      |               |             |  |  |  |
| 120        | (10/17): sysstat-7.0.2-3.el5.x86 64.   | rpm          |               |             |  |  |  |
| 121        | 173 kB 00:00                           |              |               |             |  |  |  |
| 122        | (11/17): compat-libstdc++-33-3.2.3-6   | 1.x86_64.rpm |               |             |  |  |  |
| 123        | 227 kB 00:00                           | 1 + 20.0     |               |             |  |  |  |
| 124        | (12/17): compat-libstac++-33-3.2.3-6   | 1.1380.100   |               |             |  |  |  |
| 126        | (13/17): unixODBC-devel-2.2.11-7.1.i   | 386.rpm      |               |             |  |  |  |
| 127        | 739 kB 00:00                           | 1            |               |             |  |  |  |
| 128        | (14/17): unixODBC-devel-2.2.11-7.1.x   | 86_64.rpm    |               |             |  |  |  |
| 129        | 796 kB 00:00                           |              |               |             |  |  |  |
| 13U<br>131 | $(10/1)$ : compat-ap-4.2.52-5.1.x86_64 | . r þm       |               |             |  |  |  |
| 132        | (16/17): compat-qcc-34-3.4.6-4.x86 6   | 4.rpm        |               |             |  |  |  |
| 133        | 4.4 MB 00:00                           |              |               |             |  |  |  |
| 134        | (17/17): compat-gcc-34-c++-3.4.6-4.x   | 86_64.rpm    |               |             |  |  |  |
|            | 13 MB 00:00                            |              |               |             |  |  |  |
|            |                                        |              |               |             |  |  |  |
|            | Total                                  |              |               |             |  |  |  |
|            | iocai                                  |              |               |             |  |  |  |

I

```
14 MB/s | 21 MB
                                              00:01
Running rpm check debug
Running Transaction Test
Finished Transaction Test
Transaction Test Succeeded
Running Transaction
 Installing : compat-gcc-34
                                                                                                  1/
 Installing : libXxf86dga
                                                                                                  2/
 Installing : compat-libstdc++-33
                                                                                                  3/
 Installing
              : sysstat
                                                                                                  4/
 Installing
               : libXv
                                                                                                  5/
 Installing
               : libdmx
                                                                                                  6/
 Installing
              : xorg-x11-utils
                                                                                                  7/
 Installing
              : compat-db
                                                                                                 8/
 Installing
               : libaio-devel
                                                                                                  9/
 Installing
              : libaio-devel
/17
 Installing
              : unixODBC-devel
/17
 Installing
               : unixODBC-devel
/17
 Installing
               : libXtst
/17
 Installing
               : libXp
/17
 Installing
              : compat-libstdc++-33
/17
 Installing : compat-gcc-34-c++
/17
 Installing : oracle-validated
/17
Installed:
 oracle-validated.x86_64 0:1.0.0-24.el5
Dependency Installed:
 compat-db.x86 64 0:4.2.52-5.1 compat-gcc-34.x86 64 0:3.4.6-4
                                                                         compat-gcc-34-c++.x86 64 0
:3.4.6-4
 compat-libstdc++-33.i386 0:3.2.3-61
                                      compat-libstdc++-33.x86 64 0:3.2.3-61
                                                                              libXp.i386 0:1.0.0-8.
1.el5
 libXtst.i386 0:1.0.1-3.1
                                     libXv.x86 64 0:1.0.1-4.1
                                                                          libXxf86dga.x86 64 0:1.0.1
-3.1
                                     libaio-devel.x86_64 0:0.3.106-5
 libaio-devel.i386 0:0.3.106-5
                                                                           libdmx.x86_64 0:1.0.2-3.
 sysstat.x86_64 0:7.0.2-3.el5 unixODBC-devel.i386 0:2.2.11-7.1
 unixODBC-devel.x86 64 0:2.2.11-7.1 xorg-x11-utils.x86 64 0:7.1-2.fc6
Complete!
```

Однако этого нам мало. Из-под пользователя oracle будет работать база данных. По рекомендациям Оракла, кластерное ПО лучше запускать из-под отдельного пользователя, обычно это grid. Создадим его на каждой ноде.

```
1 root@n1: ~# /usr/sbin/useradd -u 1100 -g oinstall -G dba grid
2
3 root@n1: ~# passwd grid
4 Changing password for user grid.
5 New UNIX password:
6 Retype new UNIX password:
7 passwd: all authentication tokens updated successfully.
8
9 # Повторим тоже самое на всех нодах.
10
```

Настройка Ораклового двух-нодового кластера базы данных Oracle...

```
11 # Проверка
12 root@n1: ~# id grid
13 uid=1100(grid) gid=54321(oinstall) groups=54321(oinstall),54322(dba)
14
15 root@n2: ~# id grid
16 uid=1100(grid) gid=54321(oinstall) groups=54321(oinstall),54322(dba)
```

Далее необходимо создать структуру каталогов, в которой будет размещаться софт оракла. Следуя схеме OFA (ну или частично следуя 🙂 сделаем /u01/app/grid /u01/app/oracle и так далее. Опять же, делаем это на всех узлах кластера.

```
1 root@n1: ~# mkdir -p /u01/app/grid
2 root@n1: ~# mkdir -p /u01/app/oracle
3 root@n1: ~# chown grid:oinstall /u01/app/grid
4 root@n1: ~# chown oracle:oinstall /u01/app/oracle
5 root@n1: ~# mkdir -p /u01/app/11.2.0/grid
6 root@n1: ~# chown grid:oinstall /u01/app/11.2.0/grid
7 root@n1: ~# mkdir /u01/app/oraInventory
8 root@n1: ~# chown grid:oinstall /u01/app/oraInventory
9 root@n1: ~# chmod -R 775 /u01/
```

#### Подготовка и конфигурирование ASM.

Если у вас уже настроен сервер, к нему подключено хранилище, и луны/диски/разделы уже видны в системе, можно приступать к конфигурированию ASM. Для этих целей нам понадобятся несколько пакетов от оракла:

```
1 oracleasm-2.6.18-274.el5-2.0.5-1.el5.x86_64.rpm
2 oracleasmlib-2.0.4-1.el5.x86_64.rpm
3 oracleasm-support-2.1.7-1.el5.x86_64.rpm
```

Гланое, чтобы версия драйвера ASM совпадала с версией ядра вашей операционной системы. Ну и архитектура конечно тоже. В моем случае ядро было 2.6.18-274 и драйвер я скачал соответственный. Узнать версию ядра можно командой uname -a. Скачать все эти пакеты можно с сайта Оракла тут.

```
1 root@n1: ~# uname -a
2 Linux n1.rac 2.6.18-274.el5 #1 SMP Fri Jul 22 04:43:29 EDT 2011 x86 64 x86 64 x86 64 GNU/Linux
```

Итак, ставим пакеты на каждой ноде.

После этого можно приступать к конфигурации ASM. Первым делом надо сконфигурировать сам драйвер. Это делается один раз. Запускаем конфигурирование и указываем некоторые данные: пользователя, из-под которого будет работать драйвер и кому будет принадлежать интерфейс, группу, запускать ли драйвер при старте системы. Если вы придерживались этой статьи, и завели двух пользователей, одного для кластера, другого для базы данных, то здесь надо указать пользователя кластера.

```
root@n2: /home/kostik# /usr/sbin/oracleasm configure -i
1
2
   Configuring the Oracle ASM library driver.
3
4 | This will configure the on-boot properties of the Oracle ASM library
5 driver. The following questions will determine whether the driver is
6
   loaded on boot and what permissions it will have. The current values
7
   will be shown in brackets ('[]'). Hitting <ENTER> without typing an
   answer will keep that current value. Ctrl-C will abort.
8
9
10 Default user to own the driver interface []: grid
11 Default group to own the driver interface []: dba
12 Start Oracle ASM library driver on boot (y/n) [n]: y
13 Scan for Oracle ASM disks on boot (y/n) [y]: y
14 Writing Oracle ASM library driver configuration: done
15
```

```
16
17 # Инициализируем драйвер
18 root@n2: /home/kostik# oracleasm init
19 Creating /dev/oracleasm mount point: /dev/oracleasm
20 Loading module "oracleasm": oracleasm
21 Mounting ASMlib driver filesystem: /dev/oracleasm
```

После этого можно создать диски ASM из устройств с расшаренного хранилища. В моем случае в качестве хранилища выступает массив EMC, подключенный двумя оптическими шнурками с настроенным failover. Поэтому в моей системе эти диски видны как /dev/emcpower\*. Для начала размечаем диски с помощью fdisk или любой другой утилиты, какая вам больше нравится. После этого инициализируем эти диски как ASM. Делаем это на одной ноде.

```
[18:18] cmd#:520
1
2
   root@n1: /home/kostik# oracleasm createdisk DISK1 /dev/emcpowerb1
3 Writing disk header: done
4 Instantiating disk: done
5 [18:18] cmd#:522
6 root@n1: /home/kostik# oracleasm createdisk DISK2 /dev/emcpowerc1
7 Writing disk header: done
8 Instantiating disk: done
9
   [18:19] cmd#:523
10 root@n1: /home/kostik# oracleasm createdisk DISK3 /dev/emcpowerd1
11 Writing disk header: done
12 Instantiating disk: done
13 [18:19] cmd#:524
14 root@n1: /home/kostik# oracleasm createdisk DISK4 /dev/emcpowere1
15 Writing disk header: done
16 Instantiating disk: done
17
18
19 [18:19] cmd#:526
20 root@n1: /home/kostik# oracleasm listdisks
21 DISK1
22 DISK2
23 DISK3
24 DISK4
```

Поскольку диски расшарены на всех нодах кластера, убеждаемся, что мы видим их на второй ноде.

```
root@n2: /home/kostik# oracleasm listdisks
1
2
3
   # Дисков не видно - не беда, просканиурем диски.
4
5 root@n2: /home/kostik# oracleasm scandisks
6 Reloading disk partitions: done
7 Cleaning any stale ASM disks...
8 Scanning system for ASM disks...
9 Instantiating disk "DISK1"
10 Instantiating disk "DISK2"
11 Instantiating disk "DISK3"
12 Instantiating disk "DISK4"
13
14 # Ура! Чудо! Диски нашлись
```

После этого можно приступать к установке clusterware.

## Установка Oracle Grid Infrastructure.

Проделав все вышеперечисленные процедуры и операции мы подошли к тому, что можно начинать ставить софт Оракл. Первым делом надо поставить Oracle Grid Infrastructure, в составе этого пакета идут необходимые кластерные компоненты Oracle Clusterware. К этому моменту у нас должен быть настроен dns, инициализированы ASM диски, созданы необходимые пользователи и структура каталогов, куда все будем ставить.

Вот, кстати, наглядная схемка компонентов Ораклового кластера и последовательность старта 🙂 Кому интересно копнуть глубже, в конце будет список документов, которые можно почитать по теме.

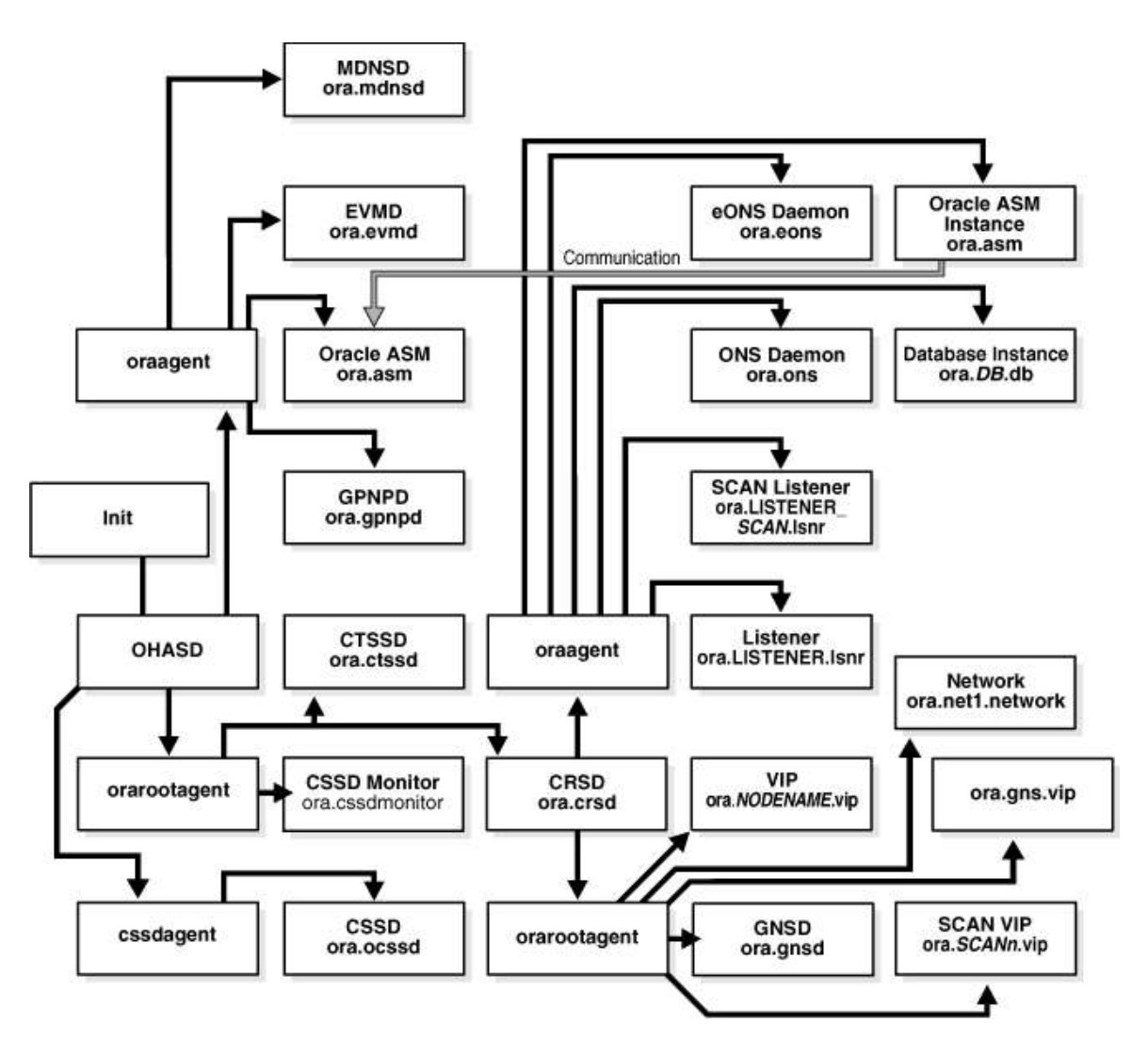

Запускаем инсталлер от имени пользователя, которого мы специально завели для кластера — grid и погнали! Выбираем установку кластера.

| Select Installation Optio                                                                                                    |                                                                                                    |
|----------------------------------------------------------------------------------------------------|----------------------------------------------------------------------------------------------------|
| Installation Option<br>Installation Type<br>Cluster Configuration<br>Install Locations<br>Prerequisite Checks<br>Summary<br>Setup<br>Finish | Select any of the following installation options                                                                                                    |
| Справка                                                                                                    | <hr/> <hr/> |

Продвинутый режим.

| Select Installation Type                                                                                                    |                                                                                                    |
|----------------------------------------------------------------------------------------------------|----------------------------------------------------------------------------------------------------|
| Installation Option<br>Installation Type<br>Product Languages<br>Operating System Groups<br>Installation Location<br>Prerequisite Checks<br>Summary<br>Setup<br>Finish | <ul> <li>Typical Installation</li> <li>Perform a full grid infrastructure installation with basic configuration.</li> <li>Advanced Installation</li> <li>Allows advanced configuration options such as alternative storage choices, additional networking flexibility, integration with IPMI, and more granularity in specifying Automatic Storage Management roles.</li> </ul> |
| Справка                                                                                                    | < <u>Назад Следующий &gt;</u> Готово Отмена                                                                                                    |

Выбираем нужные языки

| 000 X C                                                                                                    | racle Grid Infrastructure                                                                                                    | - Setting up Grid Inf     | rastructure - Step                        | o 3 of 9 |                       |
|----------------------------------------------------------------------------------------------------|----------------------------------------------------------------------------------------------------|---------------------------|-------------------------------------------|----------|-----------------------|
| Select Product Languages                                                                                                    |                                                                                                    |                           |                                           |          | .∈<br>s e <b>11</b> g |
| Installation Option<br>Installation Type<br>Product Languages<br>Operating System Groups<br>Installation Location<br>Prerequisite Checks<br>Summary<br>Setup<br>Finish | Select the languages in wi<br>Available Languages:<br>Arabic<br>Bengali<br>Brazilian Portuguese<br>Bulgarian<br>Canadian French<br>Catalan<br>Croatian<br>Czech<br>Danish<br>Dutch<br>Egyptian<br>English (United Kingdom)<br>Estonian<br>Finnish<br>French<br>German<br>Greek<br>Hebrew<br>Hungarian<br>Icelandic<br>Indonesian | hich your product will ru | n.<br>Selected Lang<br>English<br>Russian | uages:   |                       |
| Справка                                                                                                    |                                                                                                    | < <u>Н</u> азад           | <u>С</u> ледующий >                       | Тотово   | Отмена                |

Далее указываем название нашего кластера и важно указываем scan-адрес, который мы прописали в dns.

| Grid Plug and Play Inform                                                                                                    | ation                                                                               |                                                                                                    |                                             |                                                 | <b>11</b> <sup>g</sup> |
|----------------------------------------------------------------------------------------------------|-------------------------------------------------------------------------------------|----------------------------------------------------------------------------------------------------|---------------------------------------------|-------------------------------------------------|------------------------|
| Installation Option     Installation Type     Product Languages     Grid Plug and Play                                                                                                    | Single Client Ac<br>cluster as a who<br><u>C</u> luster Name:<br><u>S</u> CAN Name: | cess Name (SCAN) allows clients to<br>the Client connect requests to the<br>test-cluster<br>rac-scan.rac | to use one name in cc<br>SCAN name can be f | nnection strings to co<br>andled by any cluster | nnect to the<br>node.  |
| Cluster Note Information         Network Interface Usage         Storage Option         OCR Storage         Voting Disk Storage         Failure Isolation         Operating System Groups         Installation Location         Prerequisite Checks         Summary         Setup         Finish | SC <u>A</u> N Port:                                                                 | 1521<br>NS<br>nair n.rac<br>For example: grid.example.co<br>ress: 172.16.0.1                             | D ITT.                                      |                                                 |                        |
| Справка                                                                                                    |                                                                                     | < Hasan                                                                                                  | Спелующий >                                 | Farmen                                          | Отмена                 |

Далее настраиваем наши ноды. По умолчанию, инсталлер конечно же добавляет одну ноду, ту, на которой он был запущен. Добавляем сюда нашу вторую ноду, указываем пароль пользователя, чтобы проверить доступность ноды по ssh. Так же здесь указываем виртуальные адреса нод, которые мы так же прописали в dns.

| 000 X Or                                                                                                    | acle Grid Infrastructure - Setting up Grid                                                                                                    | d Infrastructure - Step 5 of 16                                                                                                    |
|----------------------------------------------------------------------------------------------------|----------------------------------------------------------------------------------------------------|----------------------------------------------------------------------------------------------------|
| Cluster Node Information                                                                                                    |                                                                                                    |                                                                                                    |
| Installation Option<br>Installation Type<br>Product Languages<br>Grid Plug and Play                                                                                                    | Provide the list of nodes to be managed by C<br>Virtual Host Name.<br>If Oracle Grid Naming Service (GNS) has been<br>automatically configured for each Public Nor<br>Hostname<br>n1.rac | Oracle Grid Infrastructure with their Public Node Name and<br>In selected and DHCP is enabled, then the Virtual Host Name is<br>Ide.<br>Virtual IP Name<br>N1-vip.rac |
| Network Interface Usage<br>Storage Option<br>OCR Storage<br>Voting Disk Storage<br>Failure Isolation<br>Operating System Groups<br>Installation Location<br>Prerequisite Checks<br>Summary<br>Setup |                                                                                                    |                                                                                                    |
| Спр <u>а</u> вка                                                                                                    | SSH <u>C</u> onnectivity                                                                                                    | Use Cluster Configuration File <u>A</u> dd <u>E</u> dit <u>R</u> emove                                                                                                |

| 000 🛛 🕅 Ora                                                                         | acle Grid Infrastructure – Setting up G                                                                                                    | rid Infrastructure - Step                                            | o 5 of 16                                                                                  |
|-------------------------------------------------------------------------------------|----------------------------------------------------------------------------------------------------|----------------------------------------------------------------------|--------------------------------------------------------------------------------------------|
| Cluster Node Information                                                            |                                                                                                    |                                                                      | ORACLE 118                                                                                 |
| Installation Option<br>Installation Type<br>Product Languages<br>Crid Plug and Play | Provide the list of nodes to be managed by<br>Virtual Host Name.<br>If Oracle Grid Naming Service (GNS) has be<br>automatically configured for each Public N<br>Hostname | / Oracle Grid Infrastructure<br>een selected and DHCP is er<br>lode. | with their Public Node Name and<br>abled, then the Virtual Host Name is<br>Virtual IP Name |
| Cluster Node Information                                                            | n1.rac<br>n2.rac                                                                                                    | n1-vip rac                                                           |                                                                                            |
| OCR Storage<br>Voting Disk Storage<br>Failure Isolation<br>Operating System Groups  | SSH <u>C</u> onnectivity                                                                                                    | Use Cluster Configurati                                              | on File <u>A</u> dd <u>E</u> dit <u>R</u> emove                                            |
| Installation Location<br>Prerequisite Checks<br>Summary                             | OS Username: grid<br>User home is shared by the selected r                                                                                                    | OS Pass <u>w</u> ord:<br>nodes<br>a in the user home                 | *****                                                                                      |
| Finish                                                                              | Successfully established passwordless SSH o<br>selected nodes.                                                                                                    | onnectivity between the                                              | <u>Test</u> Setup                                                                          |
| Справка                                                                             | < <u>Н</u> азад                                                                                                    | <u>С</u> ледующий >                                                  | Еотово Отмена                                                                              |

Если после нажатия «Next/Следующий» у вас появляется ошибка, что введенный виртуальный адрес не верен ( у меня появилась такая ошибка в одной из инсталляций), то исправить ее можно путем явного прописывания всех виртуальных адресов в /etc/hosts каждой ноды. По крайней мере так советуют сделать в MOS 264847.1.

| 000           | X Oracle Grid Infrastructure                                      |
|---------------|-------------------------------------------------------------------|
| X             | [INS-40910] Virtual IP: racnode1-vip.sobg.ksk entered is invalid. |
|               | Details OK                                                        |
| Cause - The \ | /irtual IP did not resolve to an IP address.                      |
| Action - Ente | r a valid VIP that resolves to an IP address.                     |

Далее надо указать типы сетевых интерфейсов на узлах кластера. Напомню, что на каждом сервере у нас должно быть минимум 2 сетевых интерфейса, и они должны быть настроены однообразно. То есть если на одной ноде первый интерфейс eth0 — публичный, а eth1 — приватный, для интерконнекта, то на других нодах eth0 не может быть приватным, а так же должен быть настроен как публичный интерфейс.

|                                                                                                    | acle Grid Infrastructure - Sett                                                                                                    | ing up Grid Infrastructure -                                                                                                    | Step 6 of 16                                                                                              |
|----------------------------------------------------------------------------------------------------|----------------------------------------------------------------------------------------------------|----------------------------------------------------------------------------------------------------|----------------------------------------------------------------------------------------------------|
| Specify Network Interface                                                                                                    | Jsage                                                                                                    |                                                                                                    | ORACLE 118                                                                                                |
| Installation Option<br>Installation Type<br>Product Languages<br>Grid Plug and Play                                                                                                    | Identify the planned use for ea<br>Use. Private interfaces are used<br>If there is more than one subm<br>associate the interface name w | ch global interface shown in the b<br>I by Oracle Grid Infrastructure for<br>et associated with an interface, the<br>ith the additional subnets. | ox below as Public, Private, or Do Not<br>• internode traffic.<br>•n change the interface's attributes to |
| Cluster Node Information                                                                                                    | Interface Name                                                                                                    | Subnet                                                                                                    | Interface Type                                                                                            |
| Network Interface Usage                                                                                                    | eth0                                                                                                    | 172.16.0.0                                                                                                    | Public                                                                                                    |
| <ul> <li>OCR Storage</li> <li>Voting Disk Storage</li> <li>Failure Isolation</li> <li>Operating System Groups</li> <li>Installation Location</li> <li>Prerequisite Checks</li> <li>Summary</li> <li>Setup</li> <li>Finish</li> </ul> |                                                                                                    |                                                                                                    |                                                                                                    |
| Спр <u>а</u> вка                                                                                                    |                                                                                                    | < <u>Н</u> азад <u>С</u> ледующий >                                                                                                    | Отмена                                                                                                    |

Далее настраиваем хранилище. В нашем случае — это ASM. Выбираем те самые диски, которые мы инициализировали с помощью oracleasm. Важный момент — на забыть выбрать правильный режим избыточности. В моем случае раздела на массиве сделаны на RAID-группах, поэтому я выбираю внешнюю избыточность. В этом случае Оракл ASM не будет дублировать данные между дисками. Далее указываем пароль/пароли для администрирования ASM.

| 000 80                                                                                                    | racle Grid Infrastructure - Setting up Grid Infrastructure - Step 7 of 16                                                                                                    |
|----------------------------------------------------------------------------------------------------|----------------------------------------------------------------------------------------------------|
| Storage Option Informatio                                                                                                    |                                                                                                    |
| <ul> <li>Installation Option</li> <li>Installation Type</li> <li>Product Languages</li> <li>Grid Plug and Play</li> <li>Cluster Node Information</li> <li>Network Interface Usage</li> <li>Storage Option</li> <li>OCR Storage</li> <li>Voting Disk Storage</li> <li>Failure Isolation</li> <li>Operating System Groups</li> <li>Installation Location</li> <li>Prerequisite Checks</li> <li>Summary</li> <li>Setup</li> <li>Finish</li> </ul> | You can place Oracle Cluster Registry (OCR) disks and voting disks on ASM storage or on a file system.  Automatic Storage Management (ASM) Choose this option to configure OCR and voting disks on ASM storage.  Shared File System Choose this option to configure OCR and voting disks on an existing shared file system. |
| Справка                                                                                                    | < <u>Н</u> азад <u>С</u> ледующий > [отово Отмена                                                                                                    |

| 000 80                                                                                                    | racle Grid Infrastructure - Setting up Grid Infrastructure - Step                                                                                                    | 8 of 15                    |                                     |
|----------------------------------------------------------------------------------------------------|----------------------------------------------------------------------------------------------------|----------------------------|-------------------------------------|
| Create ASM Disk Group                                                                                                    |                                                                                                    | DATABASE                   | <b>11</b> <sup>g</sup>              |
| Installation Option     Installation Type     Product Languages     Grid Plug and Play     Cluster Node Information     Network Interface Usage | Select Disk Group Characteristics and select disks          Disk Group Name       DATA         Redundancy       High       Normal       External         Add Disks       Orandidate Disks       All Disks |                            |                                     |
| Storage Option                                                                                                    | Disk Path                                                                                                    | Size (in MB)               | Status                              |
| ASM Password<br>Operating System Groups<br>Installation Location<br>Prerequisite Checks<br>Summary<br>Setup                                     | ORCL:DISK2                                                                                                    | 588796<br>588796<br>588796 | Candidate<br>Candidate<br>Candidate |
| J Finish                                                                                                    |                                                                                                    | Change Disc                | covery <u>P</u> ath                 |
|                                                                                                    |                                                                                                    |                            |                                     |
| Спр <u>а</u> вка                                                                                                    | < <u>Н</u> азад <u>С</u> ледующий >                                                                                                    | [отово                     | Отмена                              |

| isk Group Name                                    | DATA                                                                  |              |            |
|---------------------------------------------------|-----------------------------------------------------------------------|--------------|------------|
| edundancy<br>Add Disks<br>• <u>C</u> andidate Dis | ⊖ High ⊙ Nor <u>m</u> al ⊙ <u>E</u> xternal<br>ks ○ <u>A</u> ll Disks |              |            |
|                                                   | Disk Path                                                             | Size (in MB) | Status     |
| ORCL:DISK1                                        |                                                                       | 588796 0     | Iandidate  |
| ORCL:DISK2                                        |                                                                       | 588796 0     | andidate   |
| 🛃 ORCL:DISK3                                      |                                                                       | 588796 0     | andidate   |
| ORCL:DISK4                                        |                                                                       | 588796 0     | Candidate  |
|                                                   |                                                                       |              |            |
|                                                   |                                                                       | Change Disc  | overy Pati |

| 000 X 0                                                                                                    | racle Grid Infrastructure - Setting up Grid Infrastructure - Step 9 of 15                                                                                                    |
|----------------------------------------------------------------------------------------------------|----------------------------------------------------------------------------------------------------|
| Specify ASM Password                                                                                                   |                                                                                                    |
| Installation Option     Installation Type     Product Languages     Grid Plug and Play     Cluster Node Information    | The new Automatic Storage Management (ASM) instance requires its own SYS user with SYSASM privileges<br>for administration. Oracle recommends that you create a less privileged ASMSNMP user with SYSDBA<br>privileges to monitor the ASM instance.<br>Specify the password for these user accounts.<br>O Use <u>d</u> ifferent passwords for these accounts |
| Storage Option                                                                                                    | Password     Confirm Password       SYS                                                                                                    |
| ASM Pass word<br>Operating System Groups<br>Installation Location<br>Prerequisite Checks<br>Summary<br>Setup<br>Finish | Specify Password: <a href="https://www.www.endlogue.com">www.www.endlogue.com</a>                                                                                                    |
| Справка                                                                                                    | < <u>Назад Следующий &gt;</u> Сотово Отмена                                                                                                    |

Пропустим настройку IPMI. Хотя если у вас настроена консоль управления — можете здесь указать ее параметры и oracle clusterware будет про нее знать и использовать для управления серверами.

|                                                                                                    | cle Grid Infrastructure - Setting up Grid Infrastructure - Step 10 of 16                                                                                                    |
|----------------------------------------------------------------------------------------------------|----------------------------------------------------------------------------------------------------|
| Failure Isolation Support                                                                                                    |                                                                                                    |
| <ul> <li>Installation Option</li> <li>Installation Type</li> <li>Product Languages</li> <li>Grid Plug and Play</li> <li>Cluster Node Information</li> <li>Network Interface Usage</li> <li>Storage Option</li> <li>Greate ASM Disk Group</li> <li>ASM Password</li> <li>Failure Isolation</li> <li>Operating System Groups</li> <li>Installation Location</li> <li>Prerequisite Checks</li> <li>Summary</li> <li>Setup</li> <li>Finish</li> </ul> | Choose one of the following Failure Isolation Support options.  Use Intelligent Platform Management Interface (IPMI)  To ensure successful Installation with IPMI enabled, ensure your IPMI drivers are properly installed  user Name Bassword Do not use Intelligent Platform Management Interface (IPMI) |
| Спр <u>а</u> вка                                                                                                    | < <u>Н</u> азад <u>Следующий &gt;</u> <u>Готово</u> Отмена                                                                                                    |

Далее, указываем системные группы пользователей, которые будут обладать правами на администрирование ASM. Здесь я немного упростил себе жизнь и сделал одну группу для всех. Если вы сделаете так же, Оракл запросит подтверждения, что вы действительно хотите так сделать.

| Privileged Operating Syste                                                                                                    | em Groups                                                                                                    | ORACLE 118            |
|----------------------------------------------------------------------------------------------------|----------------------------------------------------------------------------------------------------|-----------------------|
| <ul> <li>Installation Option</li> <li>Installation Type</li> <li>Product Languages</li> <li>Grid Plug and Play</li> <li>Cluster Node Information</li> <li>Network Interface Usage</li> <li>Storage Option</li> <li>Create ASM Disk Group</li> <li>ASM Paseword</li> <li>Failure Isolation</li> <li>Operating System Groups</li> <li>Installation Location</li> <li>Prerequisite Checks</li> <li>Summary</li> <li>Setup</li> <li>Finish</li> </ul> | Select the name of the operating system group of which you are a mem<br>authentication to Automatic Storage Management (ASM).<br>ASM Database Administrator (OSDBA) Group oinstall<br>ASM Instance Administration Operator (OSOPER) Group oinstall<br>ASM Instance Administrator (OSASM) Group oinstall | per to be used for OS |
| Справка                                                                                                    | < <u>Н</u> азад <u>С</u> ледующий >                                                                                                    | Готово Отмена         |

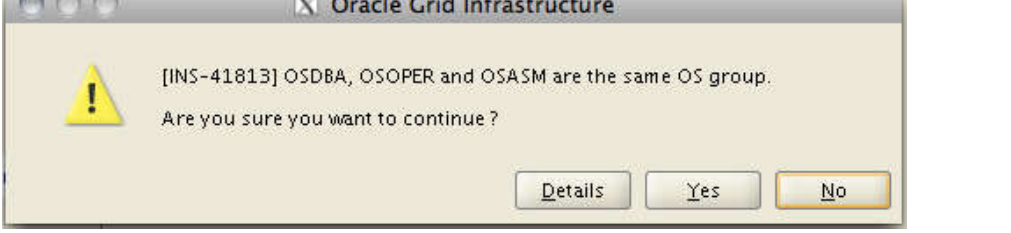

Далее, указываем место размещения, это те самые папки, которые мы создали и на которые дали права на запись соответствующему пользователю. Затем указываем место, где будет располагаться Oracle Inventory. Это место, куда любой оракловый софт будет писать информацию о том, что было установлено.

|                                                                                                    | e Grid Infrastructure - Setting up Grid Infrastructure - Step 12 of 16                                                                                                    |                                                                                                    |
|----------------------------------------------------------------------------------------------------|----------------------------------------------------------------------------------------------------|----------------------------------------------------------------------------------------------------|
| Specify Installation Location                                                                                                    |                                                                                                    | <b>11</b> <sup>g</sup>                                                                                         |
| Installation Option<br>Installation Type<br>Product Languages<br>Grid Plug and Play<br>Cluster Node Information<br>Network Interface Usage<br>Storage Option<br>Create ASM Disk Group<br>ASM Password<br>Failure Isolation<br>Operating System Groups<br>Installation Location<br>Prerequisite Checks | Specify a base location for storing all Oracle software and configuration-related files. This loc<br>the Oracle base directory. Create one Oracle base for each operating system user. By default,<br>and configuration files are installed by version and database name parallel to the Oracle base<br>Oracle Base: /u01/app/grid<br>Specify a base location for storing Oracle software files separate from database configuration<br>Oracle base directory. This software directory is the Oracle Grid Infrastructure home director<br>the defaults below either to specify an alternative location, or to select an existing grid infrast<br>home.<br>Software Location: /u01/app/11.2.0/grid | ation is<br>software<br>directory.<br><u>Br</u> owse<br>files in the<br>y. Change<br>ructure<br><u>Brow</u> se |
| Setup<br>Finish                                                                                                    |                                                                                                    |                                                                                                    |
| Справка                                                                                                    | < <u>Н</u> азад <u>С</u> ледующий > <u>Г</u> отово                                                                                                    | Отмена                                                                                                    |

| 000 X 0                  | racle Grid Infrastructure - Setting up Grid Infrastructure - Step 13 of 17                                                                                                    |
|--------------------------|----------------------------------------------------------------------------------------------------|
| Create Inventory         |                                                                                                    |
| Thistallation Option     | You are starting your first installation on this host. Specify a directory for installation files. This directory is called the "inventory directory". The installer automatically sets up subdirectories for each product to contain inventory data. The subdirectory for each product typically requires 150 kilobytes of disk space. |
| Product Languages        | Inventory Directory: /u01/app/oralnventory Browse                                                                                                    |
| Grid Plug and Play       |                                                                                                    |
| Cluster Node Information | Members of the following operating system group (the primary group) will have write permission to the                                                                                                    |
| Network Interface Usage  | inventory directory (oralnventory).                                                                                                    |
| Storage Option           | oralnventory Group Name: oinstall                                                                                                    |
| Create ASM Disk Group    |                                                                                                    |
| ASM Password             |                                                                                                    |
| Failure Isolation        |                                                                                                    |
| Operating System Groups  |                                                                                                    |
| Installation Location    |                                                                                                    |
| Greate Inventory         |                                                                                                    |
| Prerequisite Checks      |                                                                                                    |
| y Summary                |                                                                                                    |
| y Setup                  |                                                                                                    |
| 5 Finish                 | 1                                                                                                    |
|                          |                                                                                                    |
|                          |                                                                                                    |
|                          |                                                                                                    |
| Справка                  | < <u>Н</u> азад <u>Следующий &gt;</u> <u>Готово</u> Отмена                                                                                                    |

После этого инсталлер проведет ряд проверок, и выдаст окошко с информацией о том, какие тесты не прошли. В моем случае были обнаружены проблемы со свапом, но ее можно смело игнорировать, потому как оракл хотел 16 гиг, а у меня было 15.6 — в общем это вообще не проблема. Не было установлено несколько пакетов — пришлось их доставить. Ну и еще одна проблема с количеством открытых дескрипторов файлов — её мог устранить сам инсталлер.

|                                                                                                    | cle Grid Infrastructure -                                                              | Setting up Grid In                                     | frastructure - Step                          | o 14 of 17  | N (2011)                  |
|----------------------------------------------------------------------------------------------------|----------------------------------------------------------------------------------------|--------------------------------------------------------|----------------------------------------------|-------------|---------------------------|
| Perform Prerequisite Check                                                                                                    | KS                                                                                     |                                                        |                                              |             | .€ <b>11</b> <sup>g</sup> |
| <ul> <li>Installation Option</li> <li>Installation Type</li> <li>Product Languages</li> <li>Grid Plug and Play</li> <li>Cluster Node Information</li> <li>Network Interface Usage</li> <li>Storage Option</li> <li>Create ASM Disk Group</li> <li>ASM Password</li> <li>Failure Isolation</li> <li>Operating System Groups</li> <li>Installation Location</li> <li>Create Inventory</li> <li>Prerequisite Checks</li> <li>Summary</li> <li>Setup</li> <li>Finish</li> </ul> | Verifying that the target en<br>products you have selected<br>Checking Package: gcc-c+ | vironment meets mi<br>d. This can take time<br>+-3.4.6 | nimum installation an<br>Please wait.<br>76% | D A T A B A | SE                        |
| Справка                                                                                                    |                                                                                        | < Hasag                                                | Следующий >                                  | Ботово      | Отмена                    |

|                                                                                                    | cle Grid Infrastructure - Setting up Grid Infrastructure - Step 14 of 17                                                                                                    |                                                                                  |
|----------------------------------------------------------------------------------------------------|----------------------------------------------------------------------------------------------------|----------------------------------------------------------------------------------|
| Perform Prerequisite Check                                                                                                    |                                                                                                    | <u>е</u> <b>11</b> <sup>g</sup>                                                  |
| <ul> <li>Installation Option</li> <li>Installation Type</li> <li>Product Languages</li> <li>Grid Plug and Play</li> <li>Cluster Node Information</li> <li>Network Interface Usage</li> <li>Storage Option</li> <li>Create ASM Disk Group</li> <li>ASM Password</li> <li>Failure Isolation</li> <li>Operating System Groups</li> <li>Installation Location</li> <li><u>Create Inventory</u></li> <li>Prerequisite Checks</li> <li>Summary</li> <li>Setup</li> </ul> | Some of the minimum requirements for installation are not completed. Review and fix the the following table, and recheck the system.  Check Again Eix & Check Again Checks Checks Checks Again Hard Limit: maximum open file descriptors Packages Package: libaio-devel-0.3.105 Faile Package: unixODBC-devel-2.2.11 Faile Package: pdksh-5.2.14 Faile | e issues listed in<br>Ignore All<br>itatus Fixable<br>d<br>d<br>d<br>d<br>d<br>d |
| O Finish                                                                                                    | This is a prerequisite condition to test whether the package "libaio-devel-0.3.105" is ava<br>system. <u>(more details)</u><br>Check Failed on Nodes: [n2, n1]                                                                                                    | ilable on the                                                                    |
| Справка                                                                                                    | < <u>Назад</u> _педующий>отово                                                                                                    | Отмена                                                                           |

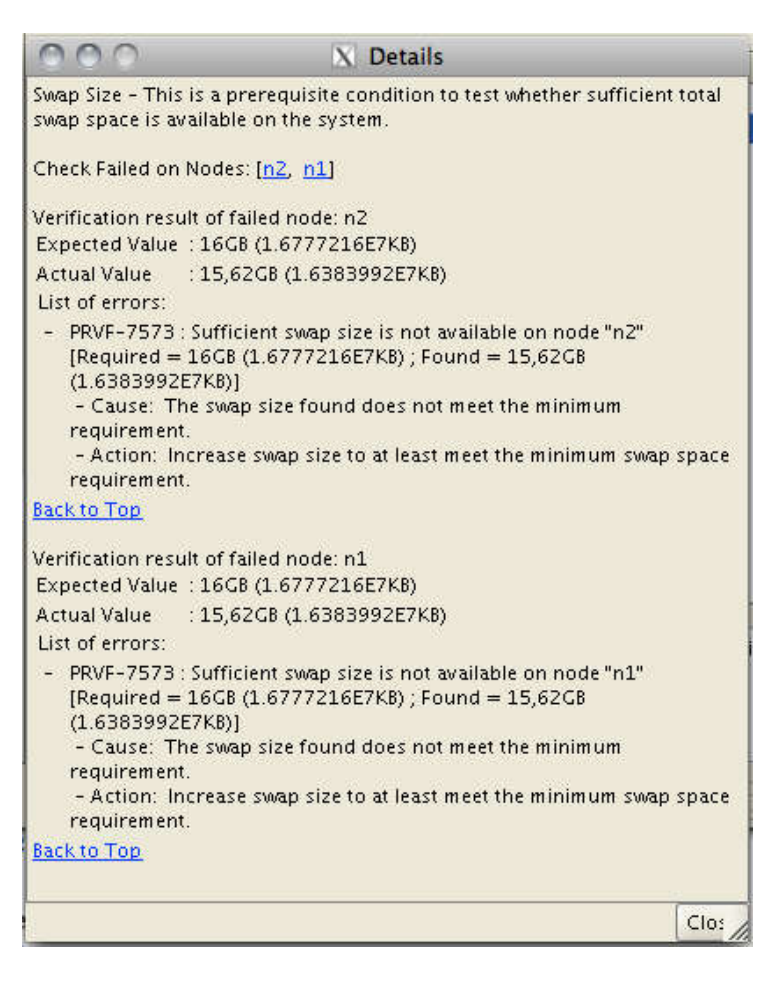

Здесь стоит еще сказать, что у Grid Infrastructure 11.2.0.1 и 11.2.0.3 несколько разные требования и проверки. В случае установки 11.2.0.1 у меня возникли только ошибки, описанные выше. При установке версии 11.2.0.3 установщик так же ругнулся на неверные настройки в /etc/resolv.conf. В свежей версии проверяются различные таймауты на запросы к днс-серверу, так что потребовалось дополнительно настроить таймауты и количество попыток. Делается это так:

```
1 root@n2: /home/kostik# vim /etc/resolv.conf
2
3 search rac
4 nameserver 192.168.24.27
5 options attempts:1
6 options timeout:1
```

После этого краткий обзор нашей установки. Можно сохранить его в файл ответов и в дальнейшем проводить silentустановку без вопросов и графики. Жмем «Готово» и начинается уставновка.

|                                                                                                    | cle Grid Infrastructure - Setting up Grid Infrastructure - Step 15 of 17                                                                                                    |
|----------------------------------------------------------------------------------------------------|----------------------------------------------------------------------------------------------------|
| Summary                                                                                                    |                                                                                                    |
| <ul> <li>Installation Option</li> <li>Installation Type</li> <li>Product Languages</li> <li>Grid Plug and Play</li> <li>Cluster Node Information</li> <li>Network Interface Usage</li> <li>Storage Option</li> <li>Create ASM Disk Group</li> <li>ASM Password</li> <li>Fallure Isolation</li> <li>Operating System Groups</li> <li>Installation Location</li> <li>Create Inventory</li> <li>Prerequisite Checks</li> <li>Setup</li> <li>Finish</li> </ul> | Oracle Grid Infrastructure     Oisk Space: required 2,95 GB available 96,34 GB     Oisk Space: required 2,95 GB available 96,34 GB     Oisk Space: required 2,95 GB available 96,34 GB     Oracle base: /u01/app/grid     Oracle home: /u01/app/grid     Oracle home: /u01/app/grid     Oracle home: /u01/app/grid     Oracle home: /u01/app/grid     Oracle home: /u01/app/oralnventory     Central inventory location: /u01/app/oralnventory     Central inventory (oralnventory) group:: oinstall     Oracle hode(s): n2     SCAN Name: rac-scan.rac     SCAN Port: 1521     Public Interfaces: eth0     Debuste Interfaces: eth1     Save Response File |
| Спр <u>а</u> вка                                                                                                    | < <u>Н</u> азад <u>С</u> ледующий > <u>Готово</u> Отмена                                                                                                    |

| N Ora                                                                                                    | cle Grid Infrastructure - Setting up Grid Infrastructure - Step 16 of 17                                                                                                    |
|----------------------------------------------------------------------------------------------------|----------------------------------------------------------------------------------------------------|
| Setup                                                                                                    |                                                                                                    |
| <ul> <li>Installation Option</li> <li>Installation Type</li> <li>Product Languages</li> <li>Grid Plug and Play</li> <li>Cluster Node Information</li> </ul>                                                                                                    | Progress<br>9%<br>Extracting files to '/u01/app/11.2.0/grid'.                                                                                                    |
| <ul> <li>Network Interface Usage</li> <li>Storage Option</li> <li>Create ASM Disk Group</li> <li>ASM Password</li> <li>Failure Isolation</li> <li>Operating System Groups</li> <li>Installation Location</li> <li>Create Inventory</li> <li>Prerequisite Checks</li> </ul> | <ul> <li>Install Grid Infrastructure for a Cluster</li> <li>Prepare</li> <li>Copy files</li> <li>Link binaries</li> <li>Setup files</li> <li>Perding</li> <li>Setup files</li> <li>Perform remote operations</li> <li>Execute Root Scripts for Install Grid Infrastructure for a Cluster</li> <li>Configure Oracle Grid Infrastructure for a Cluster</li> </ul> |
| Setup                                                                                                    | Details Retry Skip                                                                                                    |
| O HUIZH                                                                                                    | Consolidate<br>Compress<br>Control                                                                                                    |
| Справка                                                                                                    | < <u>Н</u> азад <u>С</u> ледующий > <u>Г</u> отово Отмена                                                                                                    |

Ближе к концу установки появится окно с предложением выполнить пару скриптов от имени root на каждой ноде. Делаем это и жмем «окей». Здесь стоит подчеркнуть, что НЕ НАДО запускать эти скрипты одновременно на всех нодах. Это может привести к ошибкам. Скрипт orainstRoot.sh отработает быстро, а вот root.sh — выполняется достаточно долго, потому что он производит конфигурирование ноды кластера. Поэтому мой совет, подождите, пока этот скрипт полностью отработает на одной ноде и только потом запускайте его на следующей.

| ie follow<br>ide.<br>ripts to        | ving configuration scripts need to be exect                                                             | uted as the "root" user in each cluster |
|--------------------------------------|----------------------------------------------------------------------------------------------------|-----------------------------------------|
| lumber                               | Script Location                                                                                         | Nodes                                   |
|                                      | /u01/app/oralnventory/orainstRoot.sh                                                                    | n1,n2                                   |
|                                      | /u01/app/11.2.0/grid/root.sh                                                                            | n1,n2                                   |
|                                      |                                                                                                    |                                         |
| execut<br>1. Ope<br>2. Log<br>3. Run | e the configuration scripts:<br>n a terminal window<br>in as "root"<br>the scripts in each cluster node |                                         |

[12:05] cmd#:220 1 2 root@n2: /home/kostik# /u01/app/oraInventory/orainstRoot.sh 3 Changing permissions of /u01/app/oraInventory. Adding read, write permissions for group. 4 5 Removing read, write, execute permissions for world. 6 7 Changing groupname of /u01/app/oraInventory to oinstall. 8 The execution of the script is complete. 9 [12:33] cmd#:221 10 root@n2: /home/kostik# /u01/app/11.2.0/grid/root.sh 11 Running Oracle 11g root.sh script... 12 13 The following environment variables are set as: 14 ORACLE OWNER= grid ORACLE\_HOME= /u01/app/11.2.0/grid 15 16 Enter the full pathname of the local bin directory: [/usr/local/bin]: 17 18 Copying dbhome to /usr/local/bin ... 19 Copying oraenv to /usr/local/bin ... 2.0 Copying coraenv to /usr/local/bin ... 21 22 23 Creating /etc/oratab file... 24 Entries will be added to the /etc/oratab file as needed by 25 Database Configuration Assistant when a database is created 26 Finished running generic part of root.sh script. Now product-specific root actions will be performed. 27 28 2011-12-27 12:34:04: Parsing the host name 2011-12-27 12:34:04: Checking for super user privileges 29 30 2011-12-27 12:34:04: User has super user privileges 31 Using configuration parameter file: /u01/app/11.2.0/grid/crs/install/crsconfig params Creating trace directory 32 33 LOCAL ADD MODE 34 Creating OCR keys for user 'root', privgrp 'root'.. 35 Operation successful. 36 root wallet 37 root wallet cert 38 root cert export 39 peer wallet profile reader wallet 40 41 pa wallet 42 peer wallet keys

```
43
     pa wallet keys
44
     peer cert request
45
     pa cert request
46
     peer cert
     pa cert
47
48
     peer root cert TP
     profile reader root cert TP
49
50
     pa root cert TP
51
     peer pa cert TP
52
     pa peer cert TP
53
    profile reader pa cert TP
54
    profile reader peer cert TP
    peer user cert
55
56
     pa user cert
57 Adding daemon to inittab
58 CRS-4123: Oracle High Availability Services has been started.
59 ohasd is starting
60 ADVM/ACFS is not supported on centos-release-5-7.el5.centos
61
62
63
64 CRS-2672: Попытка запустить 'ora.gipcd' на 'n2'
65 CRS-2672: Попытка запустить 'ora.mdnsd' на 'n2'
66 CRS-2676: Запуск 'ora.gipcd' на 'n2' выполнен успешно.
67 CRS-2676: Запуск 'ora.mdnsd' на 'n2' выполнен успешно.
68 CRS-2672: Попытка запустить 'ora.gpnpd' на 'n2'
69 CRS-2676: Запуск 'ora.gpnpd' на 'n2' выполнен успешно.
70 CRS-2672: Попытка запустить 'ora.cssdmonitor' на 'n2'
71
    CRS-2676: Запуск 'ora.cssdmonitor' на 'n2' выполнен успешно.
    CRS-2672: Попытка запустить 'ora.cssd' на 'n2'
72
73 CRS-2672: Попытка запустить 'ora.diskmon' на 'n2'
74 CRS-2676: Запуск 'ora.diskmon' на 'n2' выполнен успешно.
75 CRS-2676: Запуск 'ora.cssd' на 'n2' выполнен успешно.
76 CRS-2672: Попытка запустить 'ora.ctssd' на 'n2'
77
    CRS-2676: Запуск 'ora.ctssd' на 'n2' выполнен успешно.
78
79
    ASM created and started successfully.
80
81 DiskGroup DATA created successfully.
82
83 clscfg: -install mode specified
84 Successfully accumulated necessary OCR keys.
85 Creating OCR keys for user 'root', privgrp 'root'..
86 Operation successful.
87
    CRS-2672: Попытка запустить 'ora.crsd' на 'n2'
88 CRS-2676: Запуск 'ora.crsd' на 'n2' выполнен успешно.
89 CRS-4256: Updating the profile
90 Successful addition of voting disk 9fba8d3955824f5ebf18b8c8c8d2ffbe.
91 Successfully replaced voting disk group with +DATA.
92 CRS-4256: Updating the profile
93 CRS-4266: Voting file(s) successfully replaced
94 ## STATE File Universal Id
                                                File Name Disk group
95
    ___
       ____
                 _____
                                                 -----
     1. ONLINE 9fba8d3955824f5ebf18b8c8c8d2ffbe (ORCL:DISK1) [DATA]
96
97 Located 1 voting disk(s).
98 CRS-2673: Попытка остановить 'ora.crsd' на 'n2'
99 CRS-2677: Останов 'ora.crsd' на 'n2' выполнен успешно.
100 CRS-2673: Попытка остановить 'ora.asm' на 'n2'
101 CRS-2677: Останов 'ora.asm' на 'n2' выполнен успешно.
102 CRS-2673: Попытка остановить 'ora.ctssd' на 'n2'
103 CRS-2677: Останов 'ora.ctssd' на 'n2' выполнен успешно.
104 CRS-2673: Попытка остановить 'ora.cssdmonitor' на 'n2'
105 CRS-2677: Останов 'ora.cssdmonitor' на 'n2' выполнен успешно.
106 CRS-2673: Попытка остановить 'ora.cssd' на 'n2'
107 CRS-2677: Останов 'ora.cssd' на 'n2' выполнен успешно.
108 CRS-2673: Попытка остановить 'ora.gpnpd' на 'n2'
109 CRS-2677: Останов 'ora.gpnpd' на 'n2' выполнен успешно.
110 CRS-2673: Попытка остановить 'ora.gipcd' на 'n2'
111 CRS-2677: Останов 'ora.gipcd' на 'n2' выполнен успешно.
112 CRS-2673: Попытка остановить 'ora.mdnsd' на 'n2'
113 CRS-2677: Останов 'ora.mdnsd' на 'n2' выполнен успешно.
114 CRS-2672: Попытка запустить 'ora.mdnsd' на 'n2'
```

```
115 CRS-2676: Запуск 'ora.mdnsd' на 'n2' выполнен успешно.
116 CRS-2672: Попытка запустить 'ora.gipcd' на 'n2'
117 CRS-2676: Запуск 'ora.gipcd' на 'n2' выполнен успешно.
118 CRS-2672: Попытка запустить 'ora.gpnpd' на 'n2'
119 CRS-2676: Запуск 'ora.gpnpd' на 'n2' выполнен успешно.
120 CRS-2672: Попытка запустить 'ora.cssdmonitor' на 'n2'
121 CRS-2676: Запуск 'ora.cssdmonitor' на 'n2' выполнен успешно.
122 CRS-2672: Попытка запустить 'ora.cssd' на 'n2'
123 CRS-2672: Попытка запустить 'ora.diskmon' на 'n2'
124 CRS-2676: Запуск 'ora.diskmon' на 'n2' выполнен успешно.
125 CRS-2676: Запуск 'ora.cssd' на 'n2' выполнен успешно.
126 CRS-2672: Попытка запустить 'ora.ctssd' на 'n2'
127 CRS-2676: Запуск 'ora.ctssd' на 'n2' выполнен успешно.
128 CRS-2672: Попытка запустить 'ora.asm' на 'n2
129 CRS-2676: Запуск 'ora.asm' на 'n2' выполнен успешно.
130 CRS-2672: Попытка запустить 'ora.crsd' на 'n2'
131 CRS-2676: Запуск 'ora.crsd' на 'n2' выполнен успешно.
132 CRS-2672: Попытка запустить 'ora.evmd' на 'n2'
133 CRS-2676: Запуск 'ora.evmd' на 'n2' выполнен успешно.
134 CRS-2672: Попытка запустить 'ora.asm' на 'n2
135 CRS-2676: Запуск 'ora.asm' на 'n2' выполнен успешно.
136 CRS-2672: Попытка запустить 'ora.DATA.dg' на 'n2'
137 CRS-2676: Запуск 'ora.DATA.dg' на 'n2' выполнен успешно.
138
139 n2
           2011/12/27 12:38:15
                                   /u01/app/11.2.0/grid/cdata/n2/backup_20111227_123815.olr
140 Preparing packages for installation...
141 cvuqdisk-1.0.7-1
142 Configure Oracle Grid Infrastructure for a Cluster ... succeeded
143 Updating inventory properties for clusterware
144 Starting Oracle Universal Installer...
145
146 Checking swap space: must be greater than 500 MB. Actual 15999 MB
                                                                         Passed
147 The inventory pointer is located at /etc/oraInst.loc
148 The inventory is located at /u01/app/oraInventory
149 'UpdateNodeList' was successful.
```

Ну что ж, на этом установка Oracle Grid Infrastructure for Cluster успешно (я надеюсь) завершается.

| 000 X Or                                                                                                    | acle Grid Infrastructure - Setting up Grid Infrastructure - Step 17 of 17    | e                        |
|----------------------------------------------------------------------------------------------------|------------------------------------------------------------------------------|--------------------------|
| Finish                                                                                                    |                                                                              | <u>€</u> 11 <sup>g</sup> |
| <ul> <li>Installation Option</li> <li>Installation Type</li> <li>Product Languages</li> <li>Grid Plug and Play</li> <li>Cluster Node Information</li> <li>Network Interface Usage</li> <li>Storage Option</li> <li>Create ASM Disk Group</li> <li>ASM Password</li> <li>Failure Isolation</li> <li>Operating System Groups</li> <li>Installation Location</li> <li>Create Inventory</li> <li>Prerequisite Checks</li> <li>Summary</li> <li>Setup</li> <li>Finish</li> </ul> | The installation of Oracle Grid Infrastructure for a Cluster was successful. |                          |
| Справка                                                                                                    | < Назад <u>С</u> ледующий > <u>Г</u> отово                                   | <u>З</u> акрыть          |

Чтобы проверить, что все прошло успешно, и наш новенький кластер функционирует как положено, можно воспользоваться утилитой crsctl. Запускаем ее вот такую штуку из-под рута на каждой ноде и убеждаемся, что все онлайн.

```
1 root@n2: /home/kostik# /u01/app/11.2.0/grid/bin/crsctl check crs
2 CRS-4638: Oracle High Availability Services is online
3 CRS-4537: Cluster Ready Services is online
4 CRS-4529: Cluster Synchronization Services is online
5 CRS-4533: Event Manager is online
```

Проверить работоспособность ASM, сети, SCAN, listener'ов и прочих компонентов, можно так.

```
root@n1: ~# crsctl status resource -w "TYPE co 'ora'" -t
1
2
  _____
          TARGET STATE SERVER
3
 NAME
                                    STATE DETAILS
4
  _____
5
 Local Resources
б _____
7 ora.DATA.dq
  ONLINE ONLINE n1
ONLINE ONLINE n2
8
9
10 ora.FRA.dg

11 ONLINE ONLINE

ONLINE ONLINE
                   nl
                     n2
13 ora.LISTENER.lsnr
  ONLINE ONLINE
14
                     n1
15
         ONLINE ONLINE
                     n2
16 ora.asm
17
         ONLINE ONLINE n1
                                    Started
```

| 1.8 |                 | ONI TNF   | ONT THE  | n?  | Started |
|-----|-----------------|-----------|----------|-----|---------|
| 19  | ora asd         | ONDINE    | ONLINE   | 112 | Started |
| 20  | 014.954         | OFFLINE   | OFFLINE  | nl  |         |
| 20  |                 | OFFIINE   | OFFLINE  | n2  |         |
| 21  | ora noti notwor | OFFLINE   | OFFLINE  | 112 |         |
| 22  | OIA.MetI.Metwor | ONTINE    | ONITNE   | n1  |         |
| 23  |                 | ONLINE    | ONLINE   |     |         |
| 24  |                 | ONLINE    | ONLINE   | 112 |         |
| 25  | Old.ONS         | ONT THE   | ONLY THE | - 1 |         |
| 20  |                 | ONLINE    | ONLINE   | 111 |         |
| 27  |                 | ONLINE    | ONLINE   | nz  |         |
| 28  | C1              |           |          |     |         |
| 29  | Cluster Resourc | ces       |          |     |         |
| 30  |                 |           |          |     |         |
| 31  | ora.LISTENER_SC | ANI.Isni  | ſ<br>    |     |         |
| 32  | 1               | ONLINE    | ONLINE   | n2  |         |
| 33  | ora.LISTENER_SC | CAN2.lsn: | <u>_</u> |     |         |
| 34  | 1               | ONLINE    | ONLINE   | nl  |         |
| 35  | ora.LISTENER_SC | CAN3.lsn: | c        |     |         |
| 36  | 1               | ONLINE    | ONLINE   | nl  |         |
| 37  | ora.cvu         |           |          |     |         |
| 38  | 1               | ONLINE    | ONLINE   | n1  |         |
| 39  | ora.nl.vip      |           |          |     |         |
| 40  | 1               | ONLINE    | ONLINE   | nl  |         |
| 41  | ora.n2.vip      |           |          |     |         |
| 42  | 1               | ONLINE    | ONLINE   | n2  |         |
| 43  | ora.oc4j        |           |          |     |         |
| 44  | 1               | ONLINE    | ONLINE   | nl  |         |
| 45  | ora.scan1.vip   |           |          |     |         |
| 46  | 1               | ONLINE    | ONLINE   | n2  |         |
| 47  | ora.scan2.vip   |           |          |     |         |
| 48  | 1               | ONLINE    | ONLINE   | n1  |         |
| 49  | ora.scan3.vip   |           |          |     |         |
| 50  | 1               | ONLINE    | ONLINE   | nl  |         |

Все прекрасно, все онлайн 🙂 Можно идти дальше. А дальше по плану — установка сервера базы данных. Однако здесь стоит сказать вот что: если вы планируете ставить БД версии 11.2.0.1, то можете переходить к установке БД; если же вы планируете ставить версию по-новее (на момент написания статьи это 11.2.0.4), то прежде чем приступать к установке БД, надо обновить clusterware. Да и вообще, если это продакшн-инсталляция, и у вас есть доступ к апдейтам, это крайне желательно сделать.

# Установка Oracle Database Server 11gR2.

Сервер базы данных мы будем ставить из-под отдельного пользователя, исторически так сложилось, что обычно это oracle. Собственно, он был создан автоматически при установке пакета oracle-validated. Логинимся под пользователем oracle и запускаем runInstaller. Если у вас есть доступ на support.oracle.com к скачиванию свежих релизов — имеет смысл скачать последнюю версию, иначе придется ставить 11.2.0.1, доступную для всех.

|                                                                                                   | acle Database 11g Release 2 Ir                                       | istaller – Installing database – Ste                                                                                                    | p 1 of 9             |
|---------------------------------------------------------------------------------------------------|----------------------------------------------------------------------|----------------------------------------------------------------------------------------------------|----------------------|
| Configure Security Update                                                                         | s                                                                    |                                                                                                    | ORACLE 118           |
| Configure Security Updates                                                                        | Provide your email address to be<br>and initiate configuration manag | informed of security issues, install the period of security issues, install the period of the security of the security of the | product              |
| Grid Options                                                                                      | E <u>m</u> ail:                                                      | Easier for you if you use your My Oracl<br>address/username.                                                                                                    | ]<br>e Support email |
| Typical Installation                                                                              | ☑ I wish to receive security upd                                     | ates via My Oracle Support.                                                                                                    |                      |
| <ul> <li>Prerequisite Checks</li> <li>Summary</li> <li>Install Product</li> <li>Finish</li> </ul> | My <u>O</u> racle Support Password:                                  |                                                                                                    | ]                    |
|                                                                                                   |                                                                      |                                                                                                    |                      |
| Help                                                                                              |                                                                      | < <u>B</u> ack                                                                                                    | Next > Einish Cancel |

Создаем новую базу данных.

| O O O X Oracle Database 11g Release 2 Installer - Installing database - Step 2 of 9                                                                                      |                                              |  |
|----------------------------------------------------------------------------------------------------|----------------------------------------------|--|
| Select Installation Option                                                                                                    |                                              |  |
| Configure Security Updates<br>Installation Option<br>Grid Options<br>Install Type<br>Typical Installation<br>Prerequisite Checks<br>Summary<br>Install Product<br>Finish | Select any of the following install options. |  |
| Help                                                                                                    | < <u>Back</u> Next > Einish Cancel           |  |

|                                                                                                    | cle Database 11g Release 2 Installer - Installing database - Step 3 of 8                                                                                                    |
|----------------------------------------------------------------------------------------------------|----------------------------------------------------------------------------------------------------|
| System Class                                                                                                    |                                                                                                    |
| Configure Security Updates<br>Installation Option<br>System Class<br>Typical Installation<br>Prerequisite Checks<br>Summary<br>Install Product<br>Finish | Desktop Class     Choose this option if you are installing on a laptop or desktop class system. This option includes a     starter database and allows minimal configuration.     Server Class     Choose this option if you are installing on a server class system, such as what you would use when     deploying Oracle in a production data center. This option allows for more advanced configuration     options. |
| Help                                                                                                    | < <u>Back</u> Next > Einish Cancel                                                                                                    |

Указываем, что мы хотим создать кластерную базу данных. Выбираем наши ноды, указываем пароль пользователя oracle и проверяем доступность нод по ssh.

| 0 0 0 X Ora                                                                                                    | acle Database 11g Release 2 Installer – Installing database – Step 4 of 10                                                                                                    |
|----------------------------------------------------------------------------------------------------|----------------------------------------------------------------------------------------------------|
| Node Selection                                                                                                    |                                                                                                    |
| Configure Security Updates<br>Installation Option<br>System Class<br>Grid Options<br>Install Type<br>Typical Installation<br>Prerequisite Checks<br>Summary<br>Install Product<br>Finish | Select the type of database installation you want to perform.  Single instance database installation  Real Application Clusters database installation Select nodes (in addition to the local node) in the cluster where the installer should install Oracle RAC.  Node Name n1 n2 SSH Connectivity Select All Deselect All OS Username: oracle OS Password: ****** User home is shared by the selected nodes Reuse private and public keys existing in the user home Test Setug |
|                                                                                                    |                                                                                                    |
| Help                                                                                                    | < <u>Back</u> <u>N</u> ext > Einish Cancel                                                                                                    |

| Node Selection                                                                                                    | DATABASE 118                                                                                                    |
|----------------------------------------------------------------------------------------------------|----------------------------------------------------------------------------------------------------|
| Configure Security Updates<br>Installation Option<br>System Class<br>Grid Options<br>Install Type<br>Typical Installation<br>Presequisite Checks<br>Summary<br>Install Product<br>Finish | Select the type of database installation you want to perform.         Single instance database installation         Beal Application Clusters database installation         Select nodes (in addition to the local node) in the cluster where the installer should install Oracle RA         Image: Image: Im |
| Help                                                                                                    | < Back Next > Finith Can                                                                                                    |

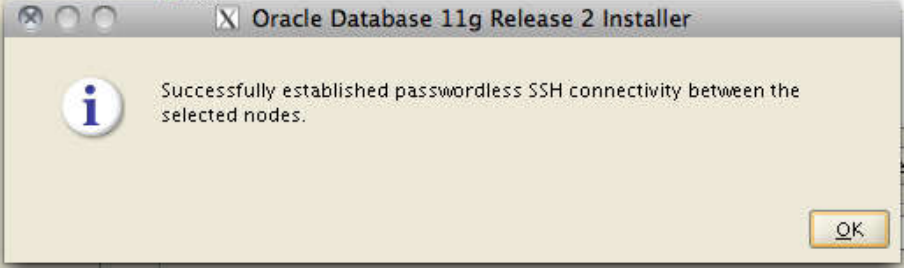

Выбираем расширенный режим установки.

|                                                                                                    | acle Database 11g Release 2 Installer - Installing database - Step 5 of 10                                                                                                    |
|----------------------------------------------------------------------------------------------------|----------------------------------------------------------------------------------------------------|
| Select Install Type                                                                                                    |                                                                                                    |
| Configure Security Updates<br>Installation Option<br>System Class<br>Grid Options<br>Install Type<br>Typical Installation<br>Prerequisite Checks<br>Summary<br>Install Product<br>Finish | <ul> <li>Typical install<br/>Perform full Oracle Database installation with basic configuration.</li> <li>Advanced install</li> <li>Allows advanced selections such as different passwords for the SYS, SYSMAN, SYSTEM and DBSNMP accounts, database character set, product languages, automated backups, custom installation, and alternative storage options such as Automatic Storage Management.</li> </ul> |
| Help                                                                                                    | < <u>Back</u> <u>N</u> ext > <u>Finish</u> Cancel                                                                                                    |

Выбираем нужные нам языки и затем редакцию базы данных.

|                                                                                                    | le Database 11g Release 2 Inst                                                                                                    | aller – Installing datab | ase - Step 6 of 13                 | 3 A 15 14              |
|----------------------------------------------------------------------------------------------------|----------------------------------------------------------------------------------------------------|--------------------------|------------------------------------|------------------------|
| Select Product Languages                                                                                                    |                                                                                                    | C                        |                                    | <b>11</b> <sup>g</sup> |
| Configure Security Updates<br>Installation Option<br>System Class<br>Crid Options<br>Install Type<br>Product Languages<br>Database Edition<br>Database Edition<br>Operating System Groups<br>Prerequisite Checks<br>Summary<br>Install Product<br>Finish | Select the languages in which your<br>Available Languages:<br>Japanese<br>Korean<br>Latin American Spanish<br>Latvian<br>Lithuanian<br>Malay<br>Mexican Spanish<br>Norwegian<br>Polish<br>Portuguese<br>Romanian<br>Simplified Chinese<br>Slovak<br>Slovenian<br>Spanish<br>Swedish<br>Thai<br>Traditional Chinese<br>Turkish<br>Ukrainian<br>Vietnamese | r product will run.      | ected Languages:<br>glish<br>ssian |                        |
| Help                                                                                                    |                                                                                                    |                          | < <u>Back</u> Next > Einish        | Cancel                 |

| OOO X Orac                                                                                                    | le Database 11g Release 2 Installer – Installing database – Step 7 of 13                                                                                                    |
|----------------------------------------------------------------------------------------------------|----------------------------------------------------------------------------------------------------|
| Select Database Edition                                                                                                    |                                                                                                    |
| Configure Security Updates<br>Installation Option<br>System Class<br>Crid Options<br>Install Type<br>Product Languages<br>Database Edition<br>Installation Location<br>Operating System Groups<br>Prerequisite Checks<br>Summary<br>Install Product<br>Finish | <ul> <li>Which database edition do you want to instal?</li> <li>Interprise Edition (4.29G8)</li> <li>Oracle Database 11g Enterprise Edition is a self-managing database that has the scalability, performance, high availability, and security features required to run the most demanding, mission-critical applications.</li> <li>Standard Edition (4.22G8)</li> <li>Oracle Database 11g Standard Edition is ideal for work groups, departments, and small to medium-sized businesses looking for lower-cost solutions.</li> </ul> |
|                                                                                                    |                                                                                                    |
| Help                                                                                                    | < <u>Back</u> Next > Einish Cancel                                                                                                    |

Далее указываем место установки софта. Указываем здесь те папки, которые мы подготовили в начале.

|                                                                                                   | le Database 11g Release 2 Installer – Installing database – Step 8 of 13                                                                                                    |
|---------------------------------------------------------------------------------------------------|----------------------------------------------------------------------------------------------------|
| Specify Installation Locatio                                                                      |                                                                                                    |
| Configure Security Updates<br>Installation Option<br>System Class<br>Grid Options<br>Install Type | Specify an Oracle base path to place all Oracle software and configuration-related files. This location is the Oracle base directory.          Oracle Base:       /u01/app/oracle         Specify a location for storing Oracle software files. This location is the Oracle home directory. |
| Product Languages                                                                                 | Software Location: /u01/app/oracle/product/11.2.0/dbhome_1 Browse                                                                                                    |
| A Database Edition                                                                                |                                                                                                    |
| Installation Location                                                                             |                                                                                                    |
| Operating System Groups                                                                           |                                                                                                    |
| Prerequisite Checks                                                                               |                                                                                                    |
| Summary                                                                                           |                                                                                                    |
| <ul> <li>Install Product</li> </ul>                                                               |                                                                                                    |
| 0 Finish                                                                                          |                                                                                                    |
|                                                                                                   |                                                                                                    |
|                                                                                                   |                                                                                                    |
|                                                                                                   |                                                                                                    |
|                                                                                                   |                                                                                                    |
|                                                                                                   |                                                                                                    |
|                                                                                                   |                                                                                                    |
| Help                                                                                              | < <u>Back N</u> ext > Einish Cancel                                                                                                    |

Выбираем тип базы данных.

|                                                                                                    | cle Database 11g Release 2 Installer – Installing database – Step 9 of 20                                                                                                    |
|----------------------------------------------------------------------------------------------------|----------------------------------------------------------------------------------------------------|
| Select Configuration Type                                                                                                    | DATABASE 118                                                                                                    |
| Configure Security Updates                                                                                                    | Select the type of database that you want to create.<br>General Purpose / Transaction Processing<br>A starter database designed for general purpose use, or for transaction-heavy applications.<br>Data Warehousing<br>A starter database optimized for data warehousing applications. |
| Configuration Type     Database Identifiers     Configuration Options     Management Options     Database Storage     Backup and Recovery     Schema Passwords     Operating System Groups     Prerequisite Checks |                                                                                                    |
| Summary     Install Product     Help                                                                                                    | < <u>Back</u> Next > Finish Cancel                                                                                                    |

Указываем имя БД и ее SID.

| 🔊 🗇 🏵 🛛 🕅 🕅 🕅 🕅 🕅                                                                                                    | 2 Database 11g Release 2 Installer - Installing database - Step 10 of 20                                                                                                    |
|----------------------------------------------------------------------------------------------------|----------------------------------------------------------------------------------------------------|
| Specify Database Identifiers                                                                                                    |                                                                                                    |
| Configure Security Updates Installation Option System Class Crid Options Install Type Product Languages Database Edition Installation Location Configuration Type Database Identifiers Configuration Options Management Options Database Storage Backup and Recovery Schema Passwords Operating System Groups Prerequisite Checks Summary Install Product | An Oracle database is uniquely identified by a Global Database Name, typically of the form "name.domain".  Global database name: Oracle instance that is uniquely identified from any other instance on this computer by an Oracle Service Identifier (SID).  Oracle Service Identifier (SID): Orcl |
| Help                                                                                                    | < <u>B</u> ack <u>N</u> ext > Einish Cancel                                                                                                    |

Далее, выделяем память, и, самое главное, указываем кодировку нашей БД. Лучше всего использовать UTF8, это избавит вас в дальнейшем от многих проблем, уж поверьте 🙂

|                                                                                                    | Database 11g Release 2 Installer - Installing database - Step 11 of 20                                                                                                    |
|----------------------------------------------------------------------------------------------------|----------------------------------------------------------------------------------------------------|
| Specify Configuration Optic                                                                                  |                                                                                                    |
| Configure Security Updates                                                                                   | Memory Character sets Security Sample Schemas                                                                                                    |
| Installation Option<br>System Class<br>Grid Options<br>Install Type<br>Product Languages<br>Database Edition | Enabling Automatic Memory Management allows the database to distribute memory automatically<br>between the system global area (SGA) and the program global area (PGA), based on user-specified<br>overall database memory target size. If automatic memory management is not enabled, then the SGA<br>and PGA must be sized manually.<br>Provide Automatic Memory Management<br>Allocate Memory: 256 9632 24080 9,632 40 % |
| Installation Location     Configuration Type     Database Identifiers     Configuration Options              | SGA target: AUTO MB                                                                                                    |
| Management Options                                                                                           | PGA aggregate target: AUTO MB<br>Target Database Memory: 9632 MB                                                                                                    |
| Backup and Recovery     Schema Passwords     Operating System Groups                                         |                                                                                                    |
| Prerequisite Checks     Summary     Install Product                                                          |                                                                                                    |
| Help                                                                                                    | < <u>B</u> ack <u>N</u> ext > Einish Cancel                                                                                                    |

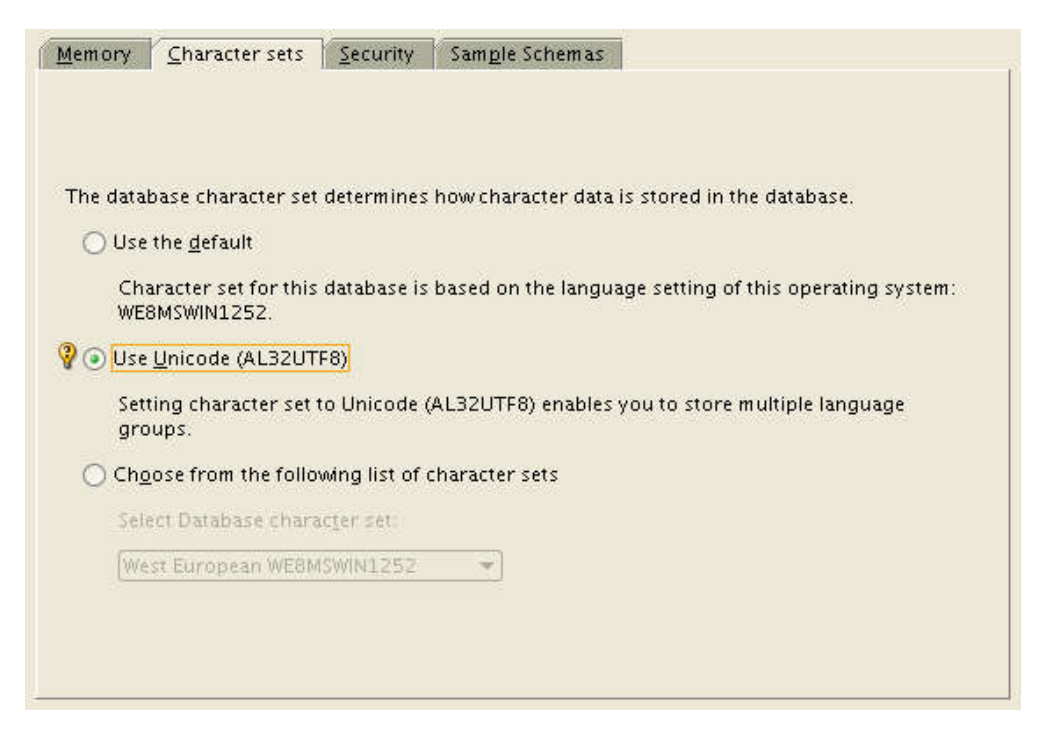

Дальше выбираем, как мы будем управлять нашей БД: если у вас есть настроенный EM Grid Control — на этом шаге можно сразу подключить БД в Grid, а если нет — использовать DB Control.

|                                                                                                    | le Database 11g Release 2 Installer - Installing database - Step 12 of 20                                                                                                    |
|----------------------------------------------------------------------------------------------------|----------------------------------------------------------------------------------------------------|
| Specify Management Optic                                                                                                    |                                                                                                    |
| Configure Security Updates Installation Option System Class Grid Options Install Type Product Languages Database Edition                          | You can use Oracle Enterprise Manager 11g Grid Control to manage each Oracle Database 11g centrally, or<br>manage each database locally using Oracle Enterprise Manager 11g Database Control. For Grid Control,<br>specify the Oracle Management Service to manage your database. For Database Control, you can indicate if<br>you want to receive email notifications for alerts.<br>Select the management options for your instance.<br>O Use an existing <u>G</u> rid Control for database management. |
| Configuration Type<br>Database Identifiers<br>Configuration Options                                                                               | Management Service: No Agent found.                                                                                                    |
| Database Storage     Backup and Recovery     Schema Passwords     Operating System Groups     Prerequisite Checks     Summary     Install Product |                                                                                                    |
| ▲ ► ► ► ► ► ► ► ► ► ► ► ► ► ► ► ► ► ► ►                                                                                                    | < <u>Back Next &gt; Einish Cancel</u>                                                                                                    |

Указываем где мы будем хранить данные. Выбираем конечно же ASM, иначе зачем мы его настраивали  $\bigcirc$  Указываем пароль ASMSNMP пользователя.

|                                                                                                    | le Database 11g Release 2 Installer - Installing database - Step 13 of 20                                                                                                    |
|----------------------------------------------------------------------------------------------------|----------------------------------------------------------------------------------------------------|
| Specify Database Storage (                                                                                                    | Options ORACLE 118                                                                                                    |
| Configure Security Updates Installation Option System Class Grid Options Install Type Product Languages Database Edition Installation Location Configuration Type Database Identifiers Configuration Options Management Options Management Options Schema Passwords Operating System Groups Prerequisite Checks Summary Install Product | <ul> <li>○ File System</li> <li>○ File System for database storage. For optimal database organization and performance, Oracle recommends that you install data files and the Oracle database software on different disks. If you intend to use Automatic Storage Manager File System (ASMFS) as the storage option, then select Automatic Storage Management.</li> <li>○ Specify gatabase file location: //dev/sdc/oradata Browse</li> <li>○ Automatic Storage Management (ASM) simplifies database storage administration, and places database files for optimal I/O performance. Select this option if you intend to use either ASM, or Automatic Storage Management File System.</li> <li>Specify gassword of ASMSNMP user?</li> </ul> |
| Help                                                                                                    | < <u>Back</u> Next > Einish Cancel                                                                                                    |

Сразу настраиваем ежедневные бэкапы в ASM. Затем указываем дисковую группу ASM, где будут лежать данные, у меня это DATA.

|                                            | le Database 11g Release 2 l                                                                                                    | nstaller - Installing dat                  | abase – Step      | 14 of 20                |            |
|--------------------------------------------|----------------------------------------------------------------------------------------------------|--------------------------------------------|-------------------|-------------------------|------------|
| Specify Recovery Options                   |                                                                                                    |                                            |                   |                         | 1 <i>g</i> |
| Configure Security Updates                 | Select to enable or disable auto<br>specified recovery area storag<br>Do not enable automated backups<br>Enable automated backups<br>Recovery area storage<br>File System | omated backups for your da<br>e.<br>ackups | tabase. If enable | ed, then the Backup Job | uses the   |
| Database Edition                           | Recovery Area location:                                                                                                    | /u01/app/oracle/recove                     | ry_area           |                         | Browse     |
| Configuration Type<br>Database Identifiers | <u>Automatic Storage Mana</u> Backup Job Operating System                                                                                                    | igement<br>m credentials                   |                   |                         |            |
| Configuration Options                      | <u>U</u> sername: oracle                                                                                                    |                                            | <u>P</u> assword: | *****                   |            |
| Database Storage                           |                                                                                                    |                                            |                   |                         |            |
| Backup and Recovery                        |                                                                                                    |                                            |                   |                         |            |
| Schema Passwords                           |                                                                                                    |                                            |                   |                         |            |
| Operating System Groups                    |                                                                                                    |                                            |                   |                         |            |
| Prerequisite Checks                        |                                                                                                    |                                            |                   |                         |            |
| Summary                                    |                                                                                                    |                                            |                   |                         |            |
| Install Product                            |                                                                                                    |                                            |                   |                         |            |
|                                            |                                                                                                    |                                            |                   |                         |            |
| Help                                       |                                                                                                    |                                            | < <u>B</u> ack    | <u>N</u> ext > Einish   | Cancel     |

| 🛞 🔿 🏵 🔣 Orac                                                                                                    | e Database 11g Release 2 Installer - Installing database - Step 15 of 21                                                                                                    |
|----------------------------------------------------------------------------------------------------|----------------------------------------------------------------------------------------------------|
| Select ASM Disk Group                                                                                                    |                                                                                                    |
| Select ASM Disk Group  Configure Security Updates Installation Option System Class Grid Options Install Type Product Languages Database Edition Installation Location Configuration Type Database Identifiers Configuration Options Management Options Database Storage Backup and Recovery ASM Disk Group Schema Passwords | Select one of the existing Disk Groups to be used for storage of the database you are creating during this installation session. <ul> <li>Disk Group Name</li> <li>Size (in MB)</li> <li>Free (in MB)</li> <li>Redundancy</li> </ul> <ul> <li>PATA</li> <li>Size (in AB)</li> <li>Trees (in AB)</li> <li>Refresh</li> </ul> |
| Operating System Groups     Prerequisite Checks                                                                                                    |                                                                                                    |
| Summary                                                                                                    |                                                                                                    |
| Help                                                                                                    | < <u>Back</u> Next > Einish Cancel                                                                                                    |

Указываем пароли системных пользователей баз данных, а затем системные группы пользователей с привилегиями sysdba и sysoper.

|                                                                                                    | cle Database 11g Release 2 Installer - Installing database - Step 16 of 21                                                                                                    |
|----------------------------------------------------------------------------------------------------|----------------------------------------------------------------------------------------------------|
| Specify Schema Passwords                                                                                                    |                                                                                                    |
| Configure Security Updates<br>Installation Option<br>System Class<br>Crid Options<br>Install Type<br>Product Languages<br>Database Edition<br>Installation Location<br>Configuration Type<br>Database Identifiers<br>Configuration Options<br>Management Options<br>Database Storage<br>Backup and Recovery<br>ASM Disk Group<br>Schema Pass words<br>Operating System Groups<br>Prerequisite Checks                                                                                                    | The starter database contains pre-loaded schemas, most of which have passwords that are expired and locked at the end of installation. After installation is complete, you must unlock and set new passwords for those accounts will not expire. Specify the passwords for these accounts will not expire. Specify the passwords for these accounts will not expire. Specify the passwords for these accounts will not expire. Specify the passwords for these accounts will not expire. Specify the passwords for these accounts will not expire. Specify the passwords for these accounts will not expire. Specify the passwords for these accounts will not expire. Specify the passwords for these accounts are left unlocked, and passwords for these accounts will not expire. Specify the passwords for these accounts accounts will not expire. Specify the passwords for these accounts accounts will not expire. Specify the passwords for these accounts accounts will not expire. Specify the passwords for these accounts accounts will not expire. Specify the passwords for these accounts accounts account account accounts accounts accounts accounts account account ac |
| <ul> <li>✓</li> <li>✓</li></ul> | <a>Back</a> Next > Einish Cancel                                                                                                    |

|                                                                                                    | e Database 11g Release 2 Installer - Installing database - Step 17 of 21                                                                                                    |
|----------------------------------------------------------------------------------------------------|----------------------------------------------------------------------------------------------------|
| Privileged Operating Syste                                                                                                    |                                                                                                    |
| Configure Security Updates Installation Option System Class Grid Options Install Type Product Languages Database Edition Installation Location Configuration Type Database Identifiers Configuration Options Management Options Management Options Database Storage Backup and Recovery ASM Disk Group Schema Passwords Operating System Groups Summary Imagement Options Imagement Options Imagement Optio | SYSDBA and SYSOPER privileges are required to create a database using operating system (OS)<br>authentication. Membership in OSDBA grants the SYSDBA privilege, and membership in OSOPER grants the<br>SYSOPER privilege, which is a subset of SYSDBA privileges. Select the name of the OSDBA group to grant<br>the SYSDBA privilege. You must be a member of this group.<br>Database Administrator (OSDBA) Group: dba<br>Database Operator (OSOPER) Group: oinstall |
| Help                                                                                                    | < <u>Back</u> <u>N</u> ext > Einish Cancel                                                                                                    |

Далее инсталлер проводит несколько тестов. Если что-то не так, вы снова увидите список проваленных проверок и их надо будет поправить. В этот раз у меня провалилась только проверка на свап. Но вы помните что было в прошлый раз (при установке Grid Infrastructure), так что эту ошибку мы проигнорируем.

|                                                                                                    | e Database 11g Release 2 Installer - Installing database - Step 18 of 21                                                                              |
|----------------------------------------------------------------------------------------------------|----------------------------------------------------------------------------------------------------|
| Perform Prerequisite Check                                                                                                    |                                                                                                    |
| Configure Security Updates<br>Installation Option System Class Grid Options Install Type Product Languages Database Edition Installation Location Configuration Type Database Identifiers Configuration Options Management Options Management Options Sackup and Recovery ASM Disk Group Schema Passwords Operating System Groups Prerequisite Checks Summary | Some of the minimum requirements for installation are not completed. Review and fix the issues listed in the following table, and recheck the system. |
| Help                                                                                                    | < <u>Back</u> Next > Einish Cancel                                                                                                    |

Крткий обзор нашей установки и погнали.

|                                                                                                    | Database 11g Release 2 Installer - Installing database - Step 19 of 21                                                                                                    |
|----------------------------------------------------------------------------------------------------|----------------------------------------------------------------------------------------------------|
| Summary                                                                                                    |                                                                                                    |
| Configure Security Updates<br>Installation Option<br>System Class<br>Grid Options<br>Install Type<br>Product Languages<br>Database Edition<br>Installation Location<br>Configuration Type<br>Database Identifiers<br>Configuration Options<br>Management Options<br>Management Options<br>Database Storage<br>Backup and Recovery<br>ASM Disk Group<br>Schema Passwords<br>Operating System Groups<br>Prereguisite Checks<br>Summary | Oracle Database 11g Release 2 Installer Global settings Disk space: required 4.29 GB available 93.67 GB Source location: /home/oracle/database/install//stage/products.xml Install method: Advanced installation Database edition: Enterprise Edition (Create and configure a database) Oracle base: /u01/app/oracle Software location: /u01/app/oracle/product/11.2.0/dbhome_1 OSDBA group: dba Obstabase information Configuration: General Purpose / Transaction Processing Global database name: orcl.rac Oracle system identifier (SID): orcl Allocated memory: 9632 MB Automatic memory management option: TRUE Database character set : Unicode standard UTF-8 (AL32UTF8) Management method: Database control Database etorsoge mechapticm: ASM Save Response File |
| Help                                                                                                    | < <u>Back</u> <u>Mext&gt;</u> <u>Einish</u> Cancel                                                                                                    |

| O O O X Oracle                              | Database 11g Release 2 Installer - Installing database - Step 20 of 21 |          |
|---------------------------------------------|------------------------------------------------------------------------|----------|
| Install Product                             |                                                                        | g        |
| Configure security updates                  |                                                                        |          |
| 🙏 Installation Option                       | Progress                                                               |          |
| System Class                                | 10%                                                                    |          |
| 🔍 Grid Options                              | Extracting files to '/u01/app/oracle/product/11.2.0/dbhome_1'.         |          |
| 🔍 Install Type                              |                                                                        |          |
| <ul> <li>Product Languages</li> </ul>       | Status                                                                 |          |
| 🔍 Database Edition                          |                                                                        | s        |
| <ul> <li>Installation Location</li> </ul>   | 🛷 • Prepare Succeeded                                                  | d I      |
|                                             | 🔸 • Copy files In Progres                                              | s        |
| <ul> <li>Configuration Type</li> </ul>      | Link binaries     Pending                                              |          |
| Database Identifiers                        | Setup files     Pending                                                |          |
|                                             | Perform remote operations     Pending                                  |          |
| Configuration Options                       | Oracle Database configuration Pending                                  |          |
| <ul> <li>Management Options</li> </ul>      | Execute Root Scripts for Oracle Database installation Pending          |          |
| <ul> <li>Database Storage</li> </ul>        |                                                                        |          |
| 💫 Backup and Recovery                       |                                                                        |          |
| 🔶 ASM Disk Group                            |                                                                        |          |
| <ul> <li>Schema Passwords</li> </ul>        |                                                                        |          |
| <ul> <li>Operating System Groups</li> </ul> | Details Retry                                                          | ≲kip     |
| <ul> <li>Prerequisite Checks</li> </ul>     |                                                                        |          |
| Summary                                     | ORACLE AAR Consolidate                                                 |          |
| 🧅 Install Product 🖉 👻                       | DATABASE Compress                                                      |          |
|                                             |                                                                        |          |
| Help                                        | < <u>Back</u> <u>N</u> ext> <u>Einish</u> Ca                           | ancel // |

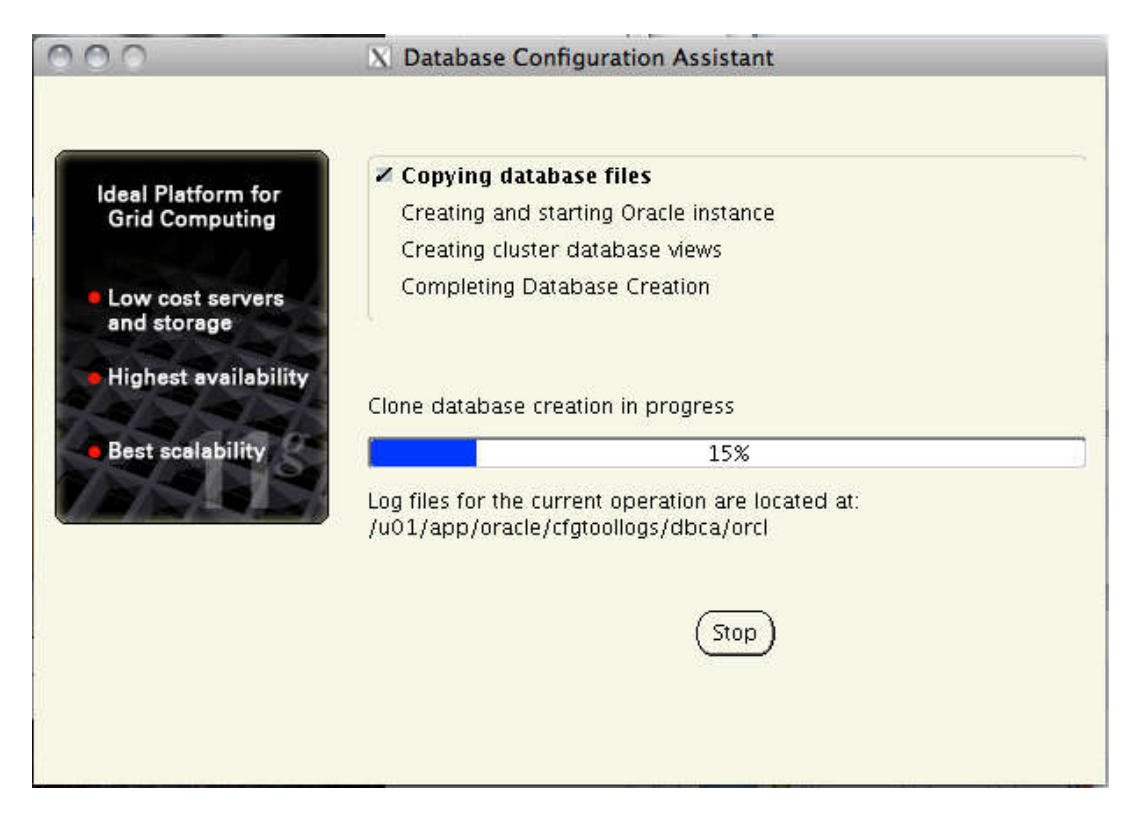

Как всегда, в процессе установки надо будет выполнить скрипт из-под рута. Делаем это на всех нодах.

|                                                       | X Execute Configuration scripts                                                                                                    |                          |
|-------------------------------------------------------|----------------------------------------------------------------------------------------------------|--------------------------|
| The follov<br>node.<br>Ecripts to                     | ving configuration scripts need to be executed as the "ro<br>be executed:                                                                                 | ot" user in each cluster |
| Number                                                | Script Location                                                                                                    | Nodes                    |
| 1                                                     | /u01/app/oracle/product/11.2.0/dbhome_1/root.sh                                                                                                    | n1,n2                    |
|                                                       |                                                                                                    |                          |
| ٢.                                                    |                                                                                                    |                          |
| I o execut                                            | e the configuration scripts:                                                                                                    |                          |
| o execut 1. Ope 2. Log                                | e the configuration scripts:<br>n a terminal window<br>in as "root"                                                                                       |                          |
| o execut     1. Ope     2. Log     3. Run             | e the configuration scripts:<br>n a terminal window<br>in as "root"<br>the scripts in each cluster node                                                   |                          |
| o execut     1. Ope     2. Log     3. Run     4. Retu | te the configuration scripts:<br>n a terminal window<br>in as "root"<br>the scripts in each cluster node<br>irn to this window and click "OK" to continue |                          |

Ну вот и все! Установка прошла успешно.

|                                                                                                    | 2 Database 11g Release 2 Installer - Installing database - Step 21 of 21     |
|----------------------------------------------------------------------------------------------------|------------------------------------------------------------------------------|
| Finish                                                                                                    |                                                                              |
| System Class                                                                                                    | The installation of Oracle Database was successful.<br>Note:                 |
| <ul> <li>Install Type</li> <li>Product Languages</li> <li>Database Edition</li> <li>Installation Location</li> <li>Configuration Type</li> <li>Database Identifiers</li> <li>Configuration Options</li> </ul> | Enterprise Manager Database Control URL - (orcl) :<br>https://nl.rac:1158/em |
| <ul> <li>Management Options</li> <li>Database Storage</li> <li>Backup and Recovery</li> <li>ASM Disk Group</li> <li>Schema Passwords</li> <li>Operating System Groups</li> <li>Prerequisite Checks</li> </ul> |                                                                              |
| Summary<br>Install Product                                                                                                    |                                                                              |
| Help                                                                                                    | < <u>B</u> ack Next.> Einish Close                                           |

#### Создание cluster-based сервиса базы данных с TAF и FAN.

Теперь мы подошли к самому интересному. У нас настроен кластер, поднят сервер БД, осталось настроить сервис базы данных, чтобы он мог использовать наш кластер по максимум, например ТАF, а для .NET и Java приложений еще и FAN. То есть уже можно обращаться к кластерной БД, но никакие плюшки типа перекидывания соединения при падении ноды нам не доступны. Исправим это. В ЕМ версии 11.2.0.1 почему-то ссылка на управление кластерными сервисами появляется только после того, как хотя бы один такой сервис уже есть. В случае ЕМ версии 11.2.0.4 такая ссылка есть сразу. Но в любом случае такой сервис можно сделать из консоли. Чтобы создать новый сервис, воспользуемся утилитой srvctl. Поскольку мы делаем сервис базы данных, то запускать ее следует из-под пользователя, под которым работает сервер БД, то есть огасlе в нашем случае. У srvctl можно вывести помощь по любой команде или связке команда+объект. Для создания сервиса нам нужна команда srvctl add service. Я показал какие параметры есть у этой команды и что они значат.

```
1 [18:30] cmd#:469
2 oracle@n1: ~> which srvctl
3
   /u01/app/oracle/product/11.2.0/dbhome_1/bin/srvctl
4
5 [18:31] cmd#:470
6 oracle@n1: ~> srvctl
7 Usage: srvctl <command> < object > [<options>]
8
    commands: enable|disable|start|stop|relocate|status|add|remove|modify|getenv|setenv|unsetenv|config|co
9 nvert|upgrade
10
    objects: database|instance|service|nodeapps|vip|network|asm|diskgroup|listener|srvpool|server|scan|sca
11 n listener|oc4j|home|filesystem|gns|cvu
12 For detailed help on each command and object and its options use:
13
     srvctl <command> -h or
```

```
14
     srvctl <command> < object > -h
15
16 [18:31] cmd#:471
17 oracle@n1: ~> srvctl add service -h
18
19 Adds a service configuration to the Oracle Clusterware.
    Usage: srvctl add service -d <db unique name> -s <service name> {-r "preferred list>" [-a "<available lis</pre>
20 t>"] [-P {BASIC | NONE | PRECONNECT}] | -g col name> [-c {UNIFORM | SINGLETON}] } [-k <net num>] [-1 [
21 PRIMARY][,PHYSICAL STANDBY][,LOGICAL STANDBY][,SNAPSHOT STANDBY]] [-y {AUTOMATIC | MANUAL}] [-q {TRUE|FALS
22 E}] [-x {TRUE|FALSE}] [-j {SHORT|LONG}] [-B {NONE|SERVICE TIME|THROUGHPUT}] [-e {NONE|SESSION|SELECT}] [-m
23 {NONE|BASIC}] [-z <failover_retries>] [-w <failover_delay>] [-t <edition>] [-f]
        -d <db_unique_name> Unique name for the database
-s <service> Service name
-r "<preferred_list>" Comma separated list of prefer
2.4
25
26
                                  Comma separated list of preferred instances
        -a "<available_list>" Comma separated list of available instances
-g <pool_name> Server pool_name
27
28
29
        -c {UNIFORM | SINGLETON} Service runs on every active server in the server pool hosting this service (
30 UNIFORM) or just one server (SINGLETON)
31
        -k <net num>
                                 network number (default number is 1)
32
        -P {NONE | BASIC | PRECONNECT} TAF policy specification
33
                        Role of the service (primary, physical standby, logical standby, snapshot sta
        -l <role>
34 ndby)
35
                                  Management policy for the service (AUTOMATIC or MANUAL)
        -y <policy>
        -y <policy> Management policy for the service (AUTOM
-e <Failover type> Failover type (NONE, SESSION, or SELECT)
-m <Failover method> Failover method (NONE or BASIC)
36
37
        -w <integer>
38
                                 Failover delay
39
        -z <integer>
                                  Failover retries
40
        -t <edition>
                                  Edition (or "" for empty edition value)
        -j <clb goal> Connection Load Balancing Goal (SHORT or LONG). Default is LONG.
41
        -B <Runtime Load Balancing Goal> Runtime Load Balancing Goal (SERVICE_TIME, THROUGHPUT, or NONE)
42
        -x <Distributed Transaction Processing> Distributed Transaction Processing (TRUE or FALSE)
43
44
        -q <AQ HA notifications> AQ HA notifications (TRUE or FALSE)
45 Usage: srvctl add service -d <db unique name> -s <service name> -u {-r "<new pref inst>" | -a "<new avail
46 inst>"} [-f]
47
        -d <db_unique_name> Unique name for the database
48
        -s <service>
                                  Service name
49
        -u
                                  Add a new instance to service configuration
        -r <new_pref_inst> Name of new preferred instance
-a <new_avail_inst> Name of new available instance
50
51
        -f
                                  Force the add operation even though a listener is not configured for a networ
    k
        -h
                                   Print usage
    # Создаем сервис, указываем его название, список нод, на которых он будет крутиться, политику TAF, роль эт
    ого сервиса, режим и параметры отказоустойчивости.
    [18:31] cmd#:472
    oracle@n1: ~> srvctl add service -d orcl -s gisrac.rac -r orcl1,orcl2 -P BASIC -l PRIMARY -y AUTOMATIC -e
    SELECT -m BASIC -w 1 -z 180 -j LONG -B SERVICE TIME -q TRUE
```

Теперь можем запустить его и проверить что этот сервис запущен и работает.

```
1 [18:38] cmd#:473
2 oracle@n1: ~> srvctl start service -d orcl
3
4 [18:38] cmd#:474
5 oracle@n1: ~> srvctl status service -d orcl
6 Service gisrac.rac is running on instance(s) orcl2,orcl1
```

Теперь, если мы выполним команду проверки статуса всех компонентов кластера, там появятся еще 2 компонента: просто база данных, и наш только что созданных сервис.

```
[18:41] cmd#:1444
1
2 root@n1: ~# crsctl status resource -w "TYPE co 'ora'" -t
3
 _____
4 NAME
   TARGET STATE SERVER
                          STATE DETAILS
 _____
5
Local Resources
6
7
 _____
8
 ora.DATA.dg
```

| 9                                                                                | ONLINE                                                                                                    | ONLINE                                                                       | nl                                                             |              |
|----------------------------------------------------------------------------------|----------------------------------------------------------------------------------------------------|------------------------------------------------------------------------------|----------------------------------------------------------------|--------------|
| 10                                                                               | ONLINE                                                                                                    | ONLINE                                                                       | n2                                                             |              |
| 11                                                                               | ora.FRA.dg                                                                                                    |                                                                              |                                                                |              |
| 12                                                                               | ONLINE                                                                                                    | ONLINE                                                                       | nl                                                             |              |
| 13                                                                               | ONLINE                                                                                                    | ONLINE                                                                       | n2                                                             |              |
| 14                                                                               | ora.LISTENER.lsnr                                                                                                    |                                                                              |                                                                |              |
| 15                                                                               | ONLINE                                                                                                    | ONLINE                                                                       | nl                                                             |              |
| 16                                                                               | ONLINE                                                                                                    | ONLINE                                                                       | n2                                                             |              |
| 17                                                                               | ora.asm                                                                                                    |                                                                              |                                                                |              |
| 18                                                                               | ONLINE                                                                                                    | ONLINE                                                                       | nl                                                             | Started      |
| 19                                                                               | ONLINE                                                                                                    | ONLINE                                                                       | n2                                                             | Started      |
| 20                                                                               | ora.gsd                                                                                                    |                                                                              |                                                                |              |
| 21                                                                               | OFFLINE                                                                                                    | OFFLINE                                                                      | nl                                                             |              |
| 22                                                                               | OFFLINE                                                                                                    | OFFLINE                                                                      | n2                                                             |              |
| 23                                                                               | ora.net1.network                                                                                                    |                                                                              |                                                                |              |
| 24                                                                               | ONLINE                                                                                                    | ONLINE                                                                       | nl                                                             |              |
| 25                                                                               | ONLINE                                                                                                    | ONLINE                                                                       | n2                                                             |              |
| 26                                                                               | ora.ons                                                                                                    |                                                                              |                                                                |              |
| 27                                                                               | ONLINE                                                                                                    | ONLINE                                                                       | nl                                                             |              |
| 28                                                                               | ONLINE                                                                                                    | ONLINE                                                                       | n2                                                             |              |
| 29                                                                               |                                                                                                    |                                                                              |                                                                |              |
| 30                                                                               | Cluster Resources                                                                                                    |                                                                              |                                                                |              |
| 31                                                                               |                                                                                                    |                                                                              |                                                                |              |
| 32                                                                               | OFA.LISTENER_SCANI.ISH                                                                                                    | ONI THE                                                                      | ~ 2                                                            |              |
| 37                                                                               | ONLINE ONLINE                                                                                                    | CNLINE                                                                       | 112                                                            |              |
| 35                                                                               |                                                                                                    | ONLINE                                                                       | nl                                                             |              |
| 36                                                                               | ora LISTENER SCAN3 lsn                                                                                                    | r                                                                            | 111                                                            |              |
| 37                                                                               |                                                                                                    | ONLINE                                                                       | nl                                                             |              |
| 38                                                                               | ora.cvu                                                                                                    |                                                                              |                                                                |              |
| 39                                                                               | 1 ONLINE                                                                                                    | ONLINE                                                                       | nl                                                             |              |
| 40                                                                               | ora.nl.vip                                                                                                    |                                                                              |                                                                |              |
| 41                                                                               | ÷                                                                                                    |                                                                              |                                                                |              |
| 42                                                                               | 1 ONLINE                                                                                                    | ONLINE                                                                       | nl                                                             |              |
|                                                                                  | 1 ONLINE ora.n2.vip                                                                                                    | ONLINE                                                                       | nl                                                             |              |
| 43                                                                               | 1 ONLINE<br>ora.n2.vip<br>1 ONLINE                                                                                                    | ONLINE                                                                       | n1<br>n2                                                       |              |
| 43<br>44                                                                         | 1 ONLINE<br>ora.n2.vip<br>1 ONLINE<br>ora.oc4j                                                                                                    | ONLINE                                                                       | n1<br>n2                                                       |              |
| 43<br>44<br>45                                                                   | 1 ONLINE<br>ora.n2.vip<br>1 ONLINE<br>ora.oc4j<br>1 ONLINE                                                                                                    | ONLINE<br>ONLINE<br>ONLINE                                                   | n1<br>n2<br>n1                                                 |              |
| 43<br>44<br>45<br>46                                                             | 1 ONLINE<br>ora.n2.vip<br>1 ONLINE<br>ora.oc4j<br>1 ONLINE<br>ora.orc1.db                                                                                                    | ONLINE<br>ONLINE<br>ONLINE                                                   | n1<br>n2<br>n1                                                 |              |
| 43<br>44<br>45<br>46<br>47                                                       | 1ONLINEora.n2.vip0NLINEora.oc4j0NLINEora.orc1.db110NLINE                                                                                                    | ONLINE<br>ONLINE<br>ONLINE                                                   | n1<br>n2<br>n1                                                 | Open         |
| 43<br>44<br>45<br>46<br>47<br>48                                                 | 1ONLINEora.n2.vip0NLINEora.oc4j0NLINEora.orcl.db120NLINE                                                                                                    | ONLINE<br>ONLINE<br>ONLINE<br>ONLINE                                         | n1<br>n2<br>n1<br>n2                                           | Open<br>Open |
| 43<br>44<br>45<br>46<br>47<br>48<br>49                                           | 1ONLINEora.n2.vip10NLINEora.oc4j1ONLINEora.orc1.db1ONLINE2ONLINEora.orc1.gisrac.rac.sv                                                                                                    | ONLINE<br>ONLINE<br>ONLINE<br>ONLINE<br>ONLINE<br>C                          | n1<br>n2<br>n1<br>n2                                           | Open<br>Open |
| 43<br>44<br>45<br>46<br>47<br>48<br>49<br>50                                     | 1 ONLINE<br>ora.n2.vip<br>1 ONLINE<br>ora.oc4j<br>1 ONLINE<br>ora.orcl.db<br>1 ONLINE<br>2 ONLINE<br>ora.orcl.gisrac.rac.sv<br>1 ONLINE                                                                    | ONLINE<br>ONLINE<br>ONLINE<br>ONLINE<br>C<br>ONLINE                          | n1<br>n2<br>n1<br>n2<br>n2<br>n2                               | Open<br>Open |
| 43<br>44<br>45<br>46<br>47<br>48<br>49<br>50<br>51                               | 1ONLINEora.n2.vip0NLINEora.oc4j0NLINEora.orcl.db0NLINE20NLINEora.orcl.gisrac.rac.sv10NLINE20NLINE0NLINE20NLINE20NLINE20NLINE                                                                               | ONLINE<br>ONLINE<br>ONLINE<br>ONLINE<br>C<br>ONLINE<br>ONLINE                | n1<br>n2<br>n1<br>n2<br>n2<br>n2<br>n1                         | Open<br>Open |
| 43<br>44<br>45<br>46<br>47<br>48<br>49<br>50<br>51<br>52                         | 1ONLINEora.n2.vip1ONLINEora.oc4j1ONLINEora.orcl.db1ONLINE2ONLINEONLINEora.orcl.gisrac.rac.sv1ONLINE2ONLINE2ONLINE00NLINE2ONLINE2ONLINE00                                                                   | ONLINE<br>ONLINE<br>ONLINE<br>ONLINE<br>C<br>ONLINE<br>ONLINE                | n1<br>n2<br>n1<br>n2<br>n2<br>n2<br>n1                         | Open<br>Open |
| 43<br>44<br>45<br>46<br>47<br>48<br>49<br>50<br>51<br>52<br>53                   | 1ONLINEora.n2.vip0NLINEora.oc4j0NLINEora.orcl.db0NLINE20NLINEora.orcl.gisrac.rac.sv10NLINE20NLINE20NLINE10NLINE210NLINE20NLINE10NLINE                                                                      | ONLINE<br>ONLINE<br>ONLINE<br>ONLINE<br>ONLINE<br>ONLINE<br>ONLINE           | n1<br>n2<br>n1<br>n2<br>n1<br>n2<br>n1<br>n2<br>n1<br>n2       | Open<br>Open |
| 43<br>44<br>45<br>46<br>47<br>48<br>49<br>50<br>51<br>52<br>53<br>54             | 1ONLINEora.n2.vip0NLINEora.oc4j0NLINEora.orcl.db0NLINE20NLINEora.orcl.gisrac.rac.sv10na.orcl.gisrac.rac.sv10nLINE0NLINE20NLINE0ra.scan1.vip110NLINEora.scan2.vip0                                          | ONLINE<br>ONLINE<br>ONLINE<br>ONLINE<br>ONLINE<br>ONLINE<br>ONLINE           | n1<br>n2<br>n1<br>n2<br>n2<br>n2<br>n1<br>n2<br>n1<br>n2       | Open<br>Open |
| 43<br>44<br>45<br>46<br>47<br>48<br>49<br>50<br>51<br>52<br>53<br>54<br>55       | 1ONLINEora.n2.vip0NLINEora.oc4j0NLINEora.orcl.db0NLINE20NLINEora.orcl.gisrac.rac.sv0NLINE20NLINE0ra.scan1.vip0NLINE10NLINEora.scan2.vip0NLINE                                                              | ONLINE<br>ONLINE<br>ONLINE<br>ONLINE<br>ONLINE<br>ONLINE<br>ONLINE<br>ONLINE | n1<br>n2<br>n1<br>n2<br>n2<br>n2<br>n1<br>n2<br>n1<br>n2<br>n1 | Open<br>Open |
| 43<br>44<br>45<br>46<br>47<br>48<br>49<br>50<br>51<br>52<br>53<br>54<br>55<br>56 | 1ONLINEora.n2.vip0NLINEora.oc4j0NLINEora.orcl.db0NLINE0ra.orcl.gisrac.rac.sv0NLINEora.orcl.gisrac.rac.sv0NLINEora.orcl.gisrac.rac.sv0NLINEora.scan1.vip0NLINE10NLINEora.scan2.vip0NLINEora.scan3.vip0NLINE | ONLINE<br>ONLINE<br>ONLINE<br>ONLINE<br>ONLINE<br>ONLINE<br>ONLINE           | n1<br>n2<br>n1<br>n2<br>n2<br>n2<br>n1<br>n2<br>n1<br>n2<br>n1 | Open<br>Open |

Теперь, если зайти в em dbconsole в раздел Availability, можно увидеть ссылку: Cluster Managed Database Services. Вот два скриншота из версий 11.2.0.1 и 11.2.0.4

| Home Performance                                                                                                 | Availability | Server | <u>Schema</u> | Data Movement | Software and Support     | Topology |
|----------------------------------------------------------------------------------------------------|--------------|--------|---------------|---------------|--------------------------|----------|
| High Availability Cons                                                                                           | ole          |        |               |               |                          |          |
| Backup/Recovery                                                                                                  |              |        |               |               |                          |          |
| Setup                                                                                                    |              |        |               | м             | anage                    |          |
| Backup Settings                                                                                                  |              |        |               | S             | chedule Backup           |          |
| Recovery Settings                                                                                                |              |        |               | M             | anage Current Backups    |          |
| Recovery Catalog Setti                                                                                           | ngs          |        |               | B             | ackup Reports            |          |
|                                                                                                    |              |        |               | M D           | anage Restore Points     |          |
|                                                                                                    |              |        |               | V             | ew and Manage Transactio | ns       |
|                                                                                                    |              |        |               |               |                          |          |
| Services                                                                                                    |              |        |               |               |                          |          |
| and the second second second second second second second second second second second second second second second | C            |        |               |               |                          |          |

| Name           | Status | Host Name | Alerts     | Policy Violations |
|----------------|--------|-----------|------------|-------------------|
| orcl.rac_orcl1 | ٢      | n2.rac    | <u>0</u> 2 | <u>1 53</u> 3     |
| orcl.rac_orcl2 | ٢      | n1.rac    | 1 3        | 0 53 3            |

| Home       Performance       Availability       Server       Schema       Data Movement       Software and support       Jopplogy         High Availability Console       Backup/Recovery       Manage       Oracle Secure Backup       Assign and Manage         Backup/Recovery       Sethedule Backup       Manage       Assign and Manage       Assign and Manage         Backup Settings       Backup Reports       Manage Current Backups       Assign and Manage         Recovery Catalog Settings       Backup Reports       Manage Current Backups       Assign and Manage         Services       Cluster Manage Database Services       Services       Eluster Manage Compliance       ASM Instance         status       Host Name       Alerts       Violations       Score (%)       ASM Instance       Findinge         status       Host Name       Alerts       Violations       Score (%)       ASM Instance       Findinge         status       Host Name       Alerts       Violations       Score (%)       ASM Instance       ADDN         status       Host Name       Alerts       Violations       Score (%)       ASM Instance       ADDN         status       Host Name       Alerts       Violations       Score (%)       ASM Instance       ADDN                                                                                                    | Home       Performance       Availability       Safver       Schedule       Data Movement       Software and Support       Lopology         High Availability Console       Backup/Recovery       Manage       Oracle Secure Backup       Assign and Manage         Backup Settings       Schedule Backup       Manage Current Backups       Assign and Manage         Recovery Catalog Settings       Schedule Backup Reports       Assign and Manage         Backup Settings       Schedule Backup       Assign and Manage         Wew and Manage Transactions       Services       Services         Status Host Name       Alerts       Volations       Score (%)         Advisor Central       ① 1       0       53       2       98       +ASM1 Instance       Finding         Status Host Name       Alerts       Volations       Score (%)       ASM Instance       Finding       0       1       n         Status Host Name       Alerts       Volations       Score (%)       ASM Instance       Finding       0       1       n         Status Host Name       Alerts       Volations       Score (%)       ASM Instance       Finding       0       1       n         Status Host Name       Alerts       Volations       Score (%)       A                                                                                                    | Cluster Database: I                                                                                                    |                                                                                                    |                          |                   |                            |                              | Luggeu         | 111 (16) | STOL     |  |
|----------------------------------------------------------------------------------------------------|----------------------------------------------------------------------------------------------------|----------------------------------------------------------------------------------------------------|----------------------------------------------------------------------------------------------------|--------------------------|-------------------|----------------------------|------------------------------|----------------|----------|----------|--|
| High Availability Console         Backup/Recovery         Setup       Manage       Oracle Secure Backup         Backup Settings       Schedule Backup       Assign and Manage         Backup Catalog Settings       Backup Reports       Manage Restore Pointis         Perform Recovery       View and Manage Transactions       Assign and Manage         Services         Cluster Manage Database Services         Status Host Name       Alerts       Policy       Compliance       ASM Instance       ADDN         Imme /       Status Host Name       Alerts       Violations       Score (%)       ASM Instance       Findinge         Imme /       Status Host Name       Alerts       Violations       Score (%)       ASM Instance       Findinge         Imme /       Tecnode1                                                                                                    | High Availability Console<br>Backup/Recovery<br>Setup<br>Backup Settings<br>Recovery Settings<br>Recovery Catalog Settings<br>Backup Reports<br>Manage Current Backups<br>Backup Reports<br>Manage Restore Points<br>Perform Recovery<br>View and Manage Transactions<br>Services<br>Custer Manage Database Services<br>Stances<br>me ∠ Status Host Name Alerts Violations<br>2 0 1 0 53 2 98 +ASM1 racnode1 0 0 1 nr<br>accode1 0 0 1 0 53 2 98 +ASM1 racnode1 0 0 1 nr<br>accode1 0 0 1 0 53 2 96 +ASM2 racnode2 0 1 nr<br>bacted Links<br>Cess<br>Add Exadata Cell Targets<br>Add Exadata Cell Targets<br>Add Exadata Cell Tar | Home Performance                                                                                                    | Availability                                                                                                    | Server                   | Schema            | Data Movemer               | nt Software and Sup          | port <u>lo</u> | 00000    | θX       |  |
| Backup/Recovery         Setup       Manage       Oracle Secure Backup         Backup Settings       Schedule Backup       Assign and Manage         Recovery Settings       Backup Reports       Manage Current Backups         Backup Catalog Settings       Backup Reports       Manage Resovery         Manage Resovery       Yiew and Manage Transactions       Services         Cluster Managed Database Services       Compliance       ASM Instance       ADDIM         Imme ∧       Status Host Name       Alerts       Violations       Score (%)       ASM Instance       AIDDM         Imme ∧       Status Host Name       Alerts       Violations       Score (%)       ASM Instance       Findings         Imme ∧       Status Host Name       Alerts       Violations       Score (%)       ASM Instance       Findings         Imme ∧       Status Host Name       Alerts       Violations       Score (%)       ASM Instance       Findings         Imme ∧       Status Host Name       Alerts       Violations       Score (%)       ASM Instance       Findings         Imme ∧       Status Host Name       Alerts       Violations       Score (%)       ASM Instance       Alerts         Imme ∧       Status Host Name       Alerts                                                                                                    | Setup       Manage       Oracle Secure Backup         Backup Settings       Schedule Backup       Asign and Manage         Backup Settings       Backup Reports       Backup Reports         Backup Settings       Backup Reports       Backup Reports         Backup Settings       Backup Reports       Backup Reports         Backup Reports       Backup Reports       Backup Reports         Backup Reports       Backup Reports       Backup Reports         Backup Reports       Backup Reports       Backup Reports         Backup Reports       Backup Reports       Backup Reports         Backup Reports       Backup Reports       Backup Reports         Backup Reports       Backup Reports       Backup Reports         Backup Reports       Cluster Manage Database Services       ADD         Backup Reports       Cluster Manage Database Services       ADD         Backup Reports       Cluster Manage Database Services       ADD         Backup Reports       0 1 0 5 2 9 96 +ASM1_racendel       0 1 nr         Backup Reports       Add Exadeta Cell Targets       Advisor Central       Blackouts         Balowers       Bildy Crouperities       Solut Worksheet       Jobs         Disor Groups       Cluster   Database   Setup   Preferences   Help                                                                                                    | High Availability Console                                                                                                    |                                                                                                    |                          |                   |                            |                              |                |          |          |  |
| Setup       Manage       Oracle Secure Backup         Backup Settings       Schedule Backup       Assign and Manage         Recovery Settings       Backup Reports       Manage Restore Points         Perform Recovery       Yew and Manage Transactions       Services         Cluster Managed Database Services       Services       Services         status       Host Name       Alerts       Yolations       Score (%)         AssMinistance       Findings         ame ∧       Status       Host Name       Alerts       Yolations       Score (%)         AssMinistance       Findings         ame ∧       Status       0       1       0       53       2       98<+ASM1_racnode1                                                                                                    | Setup       Manage       Oracle Secure Backup         Backup Settings       Schedule Backup       Asign and Manage         Becovery Settings       Backup Reports       Manage Current Backup         Backup Settings       Backup Reports       Manage Transactions         Backup Settings       Backup Reports       Manage Transactions         Services       Cluster Managed Database Services         Instances       Status Host Name       Alerts         Image Settings       Add Exadata Cell Targets       Advisor Central         Backup Settings       Add Exadata Cell Targets       Advisor Central         Backup Settings       Add Exadata Cell Targets       Monitoring Configuration         Status Host Name       Add Exadata Cell Targets       Advisor Central         Backouts       Jobs       Monitoring Configuration         Status Host Name       EM SOL History       Jobs         Backouts       Jobs       Monitoring Configuration         Scheduler Central       Blackouts       Jobs         Backouts       Jobs       Monitoring Configuration         Scheduler Central       Blackouts       Jobs         Backouts       Jobs       Monitoring Configuration         Scheduler Central       Blackouts       Jobs </td <td>Backup/Recovery</td> <td></td> <td></td> <td></td> <td></td> <td></td> <td></td> <td></td> <td></td>                                                                                                    | Backup/Recovery                                                                                                    |                                                                                                    |                          |                   |                            |                              |                |          |          |  |
| Backup Settings<br>Recovery. Settings<br>Recovery. Settings       Schedule Backup<br>Manage Current Backups<br>Backup Reports<br>Manage Restore Points<br>Perform Recovery<br>View and Manage Transactions       Assign and Manage         Services<br>Cluster Manage Database Services         Services         Status Host Name       Alerts       Yiolations       Score (%)       ASM Instance       ADDN         Image Compliance         Status Host Name       Alerts       Yiolations       Score (%)       ASM Instance       Finding:         Image Compliance         Add Exadata Cell Targets         Advisor Central         Blackouts         Scheduler Central         Scheduler Central         Blackouts         Scheduler Central         Blackouts         Scheduler Central         Blackouts         Scheduler Central         Sols         Add Exadata Cell Targets         Advisor Central         Blackouts         Jobs         Scheduler Central         Scheduler Central         Schedul                                                                                                    | Backup Settings<br>Recovery. Settings       Schedule Backup<br>Manage Current Backups<br>Backup Reports<br>Manage Resovery<br>View and Manage Transactions       Assign and Manage         Services<br>Cluster Manage Transactions       Services         Status Host Name       Alerts       Compliance         Status Host Name       Alerts       Violations         Score (%)       ASM Instance       ADD         Manage Recovery       ASM Instance       Finding         Manage Compliance       ASM Instance       ADD         Imme       Status Host Name       Alerts       Violations         Score (%)       ASM Instance       Finding         Imme       Status Host Name       Alerts       Violations         Score (%)       ASM Instance       Monitoring       0 1 nr         Imme       Alerts       Violations       Score (%)       ASM Instance         Imme       Alerts       Violations       Score (%)       ASM Instance       Monitoring         Imme       Add Exadata Cell Targets       Advisor Central       Blackouts       0 1 nr       Violations       Outs       Violations       Outs       Outs       Violations       Scores       Violations       Scores       Violations       Outs       Outs       Violations       Scores                                                                                                    | Setup                                                                                                    |                                                                                                    | Manage                   |                   |                            | Oracle Secure Ba             | ackup          |          |          |  |
| Recovery Settings       Manage Current Backups         Recovery Catalog Settings       Backup Reports         Manage Restore Points       Perform Recovery         View and Manage Transactions       Services         Cluster Managed Database Services       Status Host Name         Namage Restore Points       Perform Recovery         View and Manage Transactions       Services         cluster Managed Database Services       Status Host Name         Alerts       Violations       Score (%)         ASM Instance       Finding         me △       Status Host Name       Q 1       0 53       2       98 ±ASM1_racnode1       0       0       1       n/a         Immediate       Q 1       0 53       2       98 ±ASM1_racnode1       0       0       1       n/a         Immediate       Q 1       0 53       2       98 ±ASM1_racnode1       0       0       1       n/a         ielated Links       Q 3       1 53       2       96 ±ASM2_racnode2       0       1       n/a         seleverties       Add Exadata Cell Targets       Advisor Central       Blackouts       Blackouts         policy Groups       Scheduler Central       SQL Worksheet       SQL Worksheet       <                                                                                                    | Recovery Catalog Settings       Manage Current Backups<br>Manage Restore Points<br>Perform Recovery<br>View and Manage Transactions         Services<br>Cluster Manage Database Services         status Host Name       Alerts Violatase Services         iame △       Status Host Name       Alerts Violatase Services         iame △       Status Host Name       Alerts Violatase Services         iame △       Status Host Name       Alerts Violatase Services         iame △       Status Host Name       Alerts Violatase Services         iame △       Status Host Name       Alerts Violatase Services         iame △       Status Host Name       Alerts Violatase Services         iame △       Status Host Name       Alerts Violatase Services         iame △       Status Host Name       Alerts Violatase Services         iame △       Status Host Name       Alerts Violatase Services         iame △       Status Host Name       Alerts Violatase Services         iame △       Status Host Name       Alerts Violatase Services         iame △       Status Host Name       Alerts Violatase Services         iame △       Status Host Name       Alerts Violatase Services         iame △       Status Host Name       Alerts Violatase Services         icelated Links       Status Host Name       Advisor Central                                                                                                    | Backup Settings                                                                                                    |                                                                                                    | Schedu                   | le Backup         |                            | Assign and Man               | age            |          |          |  |
| Deckup reports       Backup reports         Manage Restore Points         Perform Recovery         View and Manage Transactions         Services         Cluster Managed Database Services         nstances         Image A status         Manage Instances         Image A status         Image A status         Host Name         Alerts         Violations         Score (%)         ASM Instance         Findings         Image A status         Policy Compliance         ASM Instance         Findings         Image A status         Policy and Alerts         Violations         Score (%)         Ast Instance         Findings         Image A status         Violations         Score (%)         Ast Instance         Policy racnode1.         Image A status         Image A status         Image A status         Image A status         Image A status         Image A status         Image A status         Image A status         Image A status         I                                                                                                    | Marage Resource       Marage Resource Points<br>Perform Recovery<br>View and Manage Transactions         Services<br>Cluster Managed Database Services         nstances         Marage Resource         Marage Resource         Marage Resource         Marage Resources         Status Host Name         Alerts       Violations         Status Host Name       Alerts         Violations       Score (%)         ASM Instance       ADD         Marage Resources       (************************************                                                                                                    | Recovery Settings                                                                                                    |                                                                                                    | Manage                   | Bosodo            | <u>kups</u>                |                              |                |          |          |  |
| Perform Recovery<br>View and Manage Transactions         Services         Cluster Managed Database Services         ADDN         Status Host Name       Policy Compliance       ADDN         Name Alerts Violations Score (%)       ASM Instance Findings         Mame Alerts Violations Score (%)       ASM Instance Findings         Mame Alerts Violations Score (%)       ASM Instance Findings         Mare Alerts Violations Score (%)       ASM Instance Findings         Mare Alerts Violations Score (%)       ASM Instance Findings         Mare Alerts Violations Score (%)       ASM Instance Findings         Mare Alerts Violations Score (%)       ASM Instance Findings         Mare Alerts Violations Score (%)       ASM Instance Findings         Mare Alerts Violations Score (%)       ASM Instance Findings         Add Exadata Cell Targets       Advisor Central         Blackouts       Jobs         Scheduler Central       SQL Worksheet         Cluster Database Setup   Preferences   Help   Logout         opvright © 1996, 2011, Ora                                                                                                    | Perform Recovery<br>View and Manage Transactions         Services<br>Cluster Managed Database Services         nstances         Name △       Status Host Name         Alerts       Violations         Score (%)       ASM Instance         Finding       ①         1       ↑         recnode1.       ①         2       ↑         recnode1.       ①         2       ↑         recnode1.       ①         2       ↑         2       ↑         2       ↑         2       ↑         2       ↑         2       ↑         2       ↑         2       ↑         2       ↑         2       ↑         2       ↑         2       ↑         3       1         3       1         4       Netric Collection Errors         3       Metric Collection Errors         3       Scheduler Central         3       SQL History         3       Setup   Preferences   Help   Logout         0       SQL Worksheet         3       User-D                                                                                                    | Recovery catalog Settin                                                                                                    | ide                                                                                                    | Manag                    | e Restore Poi     | ints                       |                              |                |          |          |  |
| View and Manage Transactions         Services         Cluster Managed Database Services         ADDM         ADDM         AStatus Host Name       Alerts       Compliance       ADDM         Mame Alerts       Compliance       ADDM         Mame Alerts       Violations       Score (%)       ASM Instance       Findinge         Mame Alerts       Violations       Score (%)       ASM Instance       Findinge         Mame Alerts       Violations       Score (%)       ASM Instance       Findinge         Colspan="2">Add Exadata Cell Targets       Advisor Central       Blackouts         Scheduler Central       Blackouts       Jobs         Metric Collection Errors       Monitoring Configuration         Scheduler Central       Blackouts         Jobs       Metric Collection Errors       Monitoring Configuration         Scheduler Central       Suportise <th col<="" td=""><td>View and Manage Transactions         Services         Cluster Managed Database Services         Instances         Mame △       Status Host Name       Alerts Violations       Score (%)       ASM Instance Finding         Image: Status Host Name       Alerts Violations       Score (%)       ASM Instance Finding         Image: Status Host Name       Alerts Violations       Score (%)       ASM Instance Finding         Image: Status Host Name       Alert Status Host Name       Alert Status Host Name       Alert Status Host Name       Alert Status Host Name       Alert Status Host Name       Alert Status Host Name       Alert Status Host Name       Alert Status Host Name       Alert Status Host Name       Add Exadata Cell Targets       Advisor Central         Blackouts       Jobs         Cluster Collection Errors       Monitoring Configuration         Scheduler Collection Errors       Monitoring Configuration         Scheduler Obtick 2001, Oracle All Ights reserved.         Cluster Database Setup   Preferences   Help   Logout</td><td></td><td></td><td>Perform</td><td>Recovery</td><td></td><td></td><td></td><td></td><td></td></th>                                                                | <td>View and Manage Transactions         Services         Cluster Managed Database Services         Instances         Mame △       Status Host Name       Alerts Violations       Score (%)       ASM Instance Finding         Image: Status Host Name       Alerts Violations       Score (%)       ASM Instance Finding         Image: Status Host Name       Alerts Violations       Score (%)       ASM Instance Finding         Image: Status Host Name       Alert Status Host Name       Alert Status Host Name       Alert Status Host Name       Alert Status Host Name       Alert Status Host Name       Alert Status Host Name       Alert Status Host Name       Alert Status Host Name       Alert Status Host Name       Add Exadata Cell Targets       Advisor Central         Blackouts       Jobs         Cluster Collection Errors       Monitoring Configuration         Scheduler Collection Errors       Monitoring Configuration         Scheduler Obtick 2001, Oracle All Ights reserved.         Cluster Database Setup   Preferences   Help   Logout</td> <td></td> <td></td> <td>Perform</td> <td>Recovery</td> <td></td> <td></td> <td></td> <td></td> <td></td>                                                                                                    | View and Manage Transactions         Services         Cluster Managed Database Services         Instances         Mame △       Status Host Name       Alerts Violations       Score (%)       ASM Instance Finding         Image: Status Host Name       Alerts Violations       Score (%)       ASM Instance Finding         Image: Status Host Name       Alerts Violations       Score (%)       ASM Instance Finding         Image: Status Host Name       Alert Status Host Name       Alert Status Host Name       Alert Status Host Name       Alert Status Host Name       Alert Status Host Name       Alert Status Host Name       Alert Status Host Name       Alert Status Host Name       Alert Status Host Name       Add Exadata Cell Targets       Advisor Central         Blackouts       Jobs         Cluster Collection Errors       Monitoring Configuration         Scheduler Collection Errors       Monitoring Configuration         Scheduler Obtick 2001, Oracle All Ights reserved.         Cluster Database Setup   Preferences   Help   Logout |                                                                                                    |                          | Perform           | Recovery                   |                              |                |          |          |  |
| Services         Status Host Name       Policy Compliance       ADDM         Allerts Violations       Compliance       ADDM         Status Host Name       Alerts Violations       Compliance       ADDM         Allerts Violations       Compliance       ADDM         Status Host Name       Alerts Violations       Score (%)       ASM Instance       Findings         Image: Compliance       ADDM       ASM Instance       ADDM         Image: Compliance       ADDM       ASM Instance       Findings         Image: Compliance       Add Exadata Cell Targets       Advisor Central       Blackouts         Scheduler Central       Blackouts       Solub         Metric Collection Errors       Monitoring Configuration         Scheduler Central       SQL Worksheet         Image: Properties       Leuser Database   Setup   Preferences   Help   Logout         Properties                                                                                                    | Services         Cluster Managed Databases Services         Instances         Notations       Status Host Name       Alerts Violations       Score (%)       ASM Instance       Finding         Image: Status Host Name       Alerts Violations       Score (%)       ASM Instance       Finding         Image: Status Host Name       Alerts Violations       Score (%)       ASM Instance       Finding         Image: Status Host Name       Alerts Violations       Score (%)       ASM Instance       Finding         Cluster Links       Materics       Add Exadata Cell Targets       Advisor Central       Blackouts         Scheduler Cell Targets       Advisor Central       Blackouts         Imaterics       Monitoring Configuration         Scheduler Central       Scheduler Central       Scheduler Central       Scheduler Central         arget Properties       User-Defined Metrics         Cluster Database [ Setup ] Preferences   Help   Logout <th< td=""><td></td><td></td><td>View an</td><td>nd Manage Tr</td><td>ransactions</td><td></td><td></td><td></td><td></td></th<>                                                                                                    |                                                                                                    |                                                                                                    | View an                  | nd Manage Tr      | ransactions                |                              |                |          |          |  |
| Services         Cluster Managed Database Services         ASM instance       ADDN         ASM instance       ADDN         Status Host Name       Alerts       Violations       Score (%)       ASM instance       ADDN         Image: Compliance       ASM instance       ADDN         Image: Compliance       ASM instance       ADDN         Image: Compliance       ASM instance       ADDN         Image: Compliance       ASM instance       ADDN         Image: Compliance       ASM instance       ADDN         Image: Compliance       ASM instance       ADDN         Image: Compliance       ASM instance       ADDN         Image: Compliance       ASM instance       ADDN         Compliance       Advisor Central         Blackouts       Blackouts         Scheduler Central       SQL Worksheet         Cluster       Database       <                                                                                                    | Cluster Managed Database Services         Instances         Mame △       Status Host Name       Alerts Violations       Score (%)       ASM Instance Finding         Mame △       Status Host Name       Alerts Violations       Score (%)       ASM Instance Finding         Mame △       Status Host Name       Alerts Violations       Score (%)       ASM Instance Finding         Mame △       Status Host Name       Alerts Violations       Score (%)       ASM Instance Finding         Cluster Conde2       @ 0       1       n//         telated Links         Ccess       Add Exadata Cell Targets       Advisor Central         Blackouts       Blackouts         Blackouts       Jobs         Cluster   Database   Setup   Preferences   Help   Logout         copyrepties       Cluster   Database   Setup   Preferences   Help   Logout         copyrepties       Cluster   Database   Setup   Preferences   Help   Logout         copyrepties <th cols<="" td=""><td></td><td></td><td>Sanvioa</td><td>e</td><td></td><td></td><td></td><td></td><td></td></th>                                                                                                    | <td></td> <td></td> <td>Sanvioa</td> <td>e</td> <td></td> <td></td> <td></td> <td></td> <td></td>                                                                                                    |                                                                                                    |                          | Sanvioa           | e                          |                              |                |          |          |  |
| Alerts Violations Score (%) ASM Instance ADDM<br>ASM Instance Findings<br>ASM Instance Findings                                                                                                    | Instances         Name ∧       Status Host Name       Alerts       Violations       Score (%)       ASM Instance       Finding         Image: Addition of the status       Image: Addition of the status       Image: Addition of the stat                                                                                                    |                                                                                                    |                                                                                                    | Cluster M                | anaged Data       | abase Services             |                              |                |          |          |  |
| Name ∧       Status       Host Name       Alerts       Policy       Compliance       ASM Instance       ADDN         Image: Add Status       Host Name       Alerts       Violations       Score (%)       ASM Instance       Findings         Image: Add Status       1       0       53       2       98       +ASM1_racnode1       0       1       n/a         Image: Add Status       0       3       1       53       2       96       +ASM2_racnode2       0       1       n/a         Related Links       Add Exadata Cell Targets       Add/sor Central       Blackouts       0       1       n/a         All Metrics       EM SQL History       Jobs       Jobs       Monitoring Configuration       SQL Worksheet       SQL Worksheet                                                                                                    | Name ∧       Status Host Name       Alerts       Violations       Compliance       ASM Instance       ADD         Image: A constraint of the second of the second of the                                                                                                    | actorios                                                                                                    |                                                                                                    | Standin                  | and a state       | Contracto                  |                              |                |          |          |  |
| Name     Status     Host Name     Alerts     Violations     Score (%)     ASM Instance     ADDA       Image: Status     Host Name     Alerts     Violations     Score (%)     ASM Instance     Findings       Image: Status     Image: Score (%)     Image: Score (%)     Image: Score (%)     ASM Instance     Findings       Image: Status     Image: Score (%)     Image: Score (%)     Image: Score (                                                                                                    | Name       Status       Host Name       Alerts       Violations       Score (%)       ASM Instance       Finding         Image: Image: Image                                                                                                    | Istances                                                                                                    |                                                                                                    | 7.10.                    | D. U.             | Come Prove                 |                              |                |          | 4000     |  |
| Image: Second second second                                                            | Image: Second Second Secon                                                                                                    | ame / Statur                                                                                                    | Host Name                                                                                                    | Alerts                   | Violations        | Score (%)                  | A                            | SM Instar      | nce      | Findings |  |
| 2 1       racnode2                                                                                                    | Image: Second Second                                                                                                    | 1 0                                                                                                    | racnode1.                                                                                                    | 0 1                      | 0 53 2            | 98 -                       | ASM1 racnode1.               | <b>D</b> (m) ( | 1        | n/a      |  |
| Related Links         Add Exadata Cell Targets       Advisor Central         Vert History       All Metrics       Blackouts         Verticiand Policy Settings       EM SQL History       Jobs         Metric Collection Errors       Monitoring Configuration         Scheduler Central       SQL Worksheet         Voger-Defined Metrics       Cluster         Cluster       Database       Setup       Preferences       Help       Logout         opyright © 1996, 2011, Oracle, All rights reserved.                                                                                                    | Related Links       Add Exadata Cell Targets       Advisor Central         Vert History       All Metrics       Blackouts         Vert History       All Metrics       Blackouts         Vert History       All Metrics       Blackouts         Vert History       All Metrics       Blackouts         Vert History       Jobs       Metric Collection Errors       Jobs         Vertic Courses       Scheduler Central       SQL Worksheet         Vorget Properties       User-Defined Metrics       SQL Worksheet         Cluster   Database   Setup   Preferences   Help   Logout       opyright © 1996, 2011, Oracle. All rights reserved.         vace, JD Edwards, PeopleSoft, and Retek are registered trademarks of Oracle Corporation and/or its affiliates. Other names may be trademarks of their respective owne bout Oracle Enterprise Manager         axxab Ha Hee, yka3bibaeM поль3ователей и пароли для доступа к сервису и попадаем в список кластерни         Juster Database: orcl.rac >                                                                                                    | 2 0                                                                                                    | racnode2.                                                                                                    | 03                       | 1 53 2            | 96 +                       | ASM2 racnode2                | <b>D O O</b>   | 1        | n/a      |  |
| Add Exadata Cell Targets       Advisor Central         Vert History       All Metrics       Blackouts         Vert History       Jobs         Vertic and Policy Settings       Metric Collection Errors       Monitoring Configuration         Volicy Groups       Scheduler Central       SQL Worksheet         Varget Properties       User-Defined Metrics       SQL Worksheet         Cluster       Database       Setup       Preferences       Help         opyright © 1996, 2011, Oracle. All rights reserved.       Setup       Preferences       Help       Logout                                                                                                    | Vacess       Add Exadata Cell Targets       Advisor Central         Nert History       All Metrics       Blackouts         Deployments       EM SQL History       Jobs         Aetric and Policy Settings       Metric Collection Errors       Monitoring Configuration         Scheduler Central       Jobs         arget Properties       User-Defined Metrics         Cluster   Database   Setup   Preferences   Help   Logout         voyright © 1996, 2011, Oracle. All rights reserved.         vace, JD Edwards, PeopleSoft, and Retek are registered trademarks of Oracle Corporation and/or its affiliates. Other names may be trademarks of their respective owne         ubout Oracle Enterprise Manager         axxaB Ha Hee, указываем пользователей и пароли для доступа к сервису и попадаем в список кластерни         Juster Database; orcl.rac                                                                                                    | Polated Links                                                                                                    |                                                                                                    |                          |                   |                            |                              | - @ -          |          |          |  |
| Industrial     Note Calculate Central       Jert History     All Metrics       Seployments     EM SQL History       Jobs       letric and Policy Settings     Metric Collection Errors       Metric Collection Errors     Monitoring Configuration       olicy Groups     Scheduler Central       arget Properties     User-Defined Metrics                                                                                                    | Iter History       All Metrics       Blackouts         leployments       EM SQL History       Jobs         tetric and Policy Settings       Metric Collection Errors       Monitoring Configuration         olicy Groups       Scheduler Central       SQL Worksheet         arget Properties       User-Defined Metrics       SQL Worksheet         opyright © 1996, 2011, Oracle. All rights reserved.       Trademate of trademarks of Oracle Corporation and/or its affiliates. Other names may be trademarks of their respective owne         bout Oracle Enterprise Manager       Wasab Ha Hee, указываем пользователей и пароли для доступа к сервису и попадаем в список кластерня         luster Database: orcl.rac. >                                                                                                    | CORE                                                                                                    | A                                                                                                    | d Evadata                | Cell Tarnets      |                            | Advisor Central              |                |          |          |  |
| Deployments     EM.SQL History     Jobs       Metric and Policy Settings     Metric Collection Errors     Monitoring Configuration       'olicy Groups     Scheduler Central     SQL Worksheet       arget Properties     User-Defined Metrics     SQL Worksheet                                                                                                    | Deployments       EM SQL History       Jobs         Metric and Policy Settings       Metric Collection Errors       Monitoring Configuration         Scheduler Central       SQL Worksheet         arget Properties       User-Defined Metrics         Cluster   Database   Setup   Preferences   Help   Logout         opyright © 1996, 2011, Oracle, All rights reserved.         vacie, JD Edwards, PeopleSoft, and Retek are registered trademarks of Oracle Corporation and/or its affiliates. Other names may be trademarks of their respective owne         bout Oracle Enterprise Manager         awaB Ha Hee, указываем пользователей и пароли для доступа к сервису и попадаем в список кластерни         luster Database: orcl.rac >                                                                                                    | Jert History                                                                                                    | A                                                                                                    | Metrics                  | our raigoto       |                            | Blackouts                    |                |          |          |  |
| Metric and Policy Settings       Metric Collection Errors       Monitoring Configuration         volicy. Groups       Scheduler Central       SQL. Worksheet         arget Properties       User-Defined Metrics       SQL worksheet         Cluster       Database       Setup       Preferences       Help       Logout         opyright © 1996, 2011, Oracle. All rights reserved.       Setup       Preferences       Help       Logout                                                                                                    | Metric and Policy Settings       Metric Collection Errors       Monitoring Configuration         Scheduler Central       SQL Worksheet         arget Properties       User-Defined Metrics         Cluster   Database   Setup   Preferences   Help   Logout         topyright © 1996, 2011, Oracle. All rights reserved.         wace, JD Edwards, PeopleSoft, and Retek are registered trademarks of Oracle Corporation and/or its affiliates. Other names may be trademarks of their respective owne shout Oracle Enterprise Manager         awaB на нее, указываем пользователей и пароли для доступа к сервису и попадаем в список кластерни         Cluster Database: orcl.rac >                                                                                                    | eployments                                                                                                    | E                                                                                                    | A SQL Hist               | ory               |                            | Jobs                         |                |          |          |  |
| Cluster         Database         Setup         Preferences         Help         Logout           opyright © 1996, 2011, Oracle, All rights reserved.         Cluster         Cluster <td>Scheduler Central<br/>larget Properties       Scheduler Central<br/>User-Defined Metrics       Scheduler Central<br/>User-Defined Metrics         Cluster   Database   Setup   Preferences   Help   Logout         Propright © 1996, 2011, Oracle. All rights reserved.         Practe, JD Edwards, PeopleSoft, and Retek are registered trademarks of Oracle Corporation and/or its affiliates. Other names may be trademarks of their respective owner         About Oracle Enterprise Manager         awaB на нее, указываем пользователей и пароли для доступа к сервису и попадаем в список кластерни         Juster Database: orcl.rac &gt;</td> <td>Aetric and Policy Settings</td> <td>M</td> <td colspan="3">Metric Collection Errors</td> <td colspan="3">Monitoring Configuration</td> | Scheduler Central<br>larget Properties       Scheduler Central<br>User-Defined Metrics       Scheduler Central<br>User-Defined Metrics         Cluster   Database   Setup   Preferences   Help   Logout         Propright © 1996, 2011, Oracle. All rights reserved.         Practe, JD Edwards, PeopleSoft, and Retek are registered trademarks of Oracle Corporation and/or its affiliates. Other names may be trademarks of their respective owner         About Oracle Enterprise Manager         awaB на нее, указываем пользователей и пароли для доступа к сервису и попадаем в список кластерни         Juster Database: orcl.rac >                                                                                                    | Aetric and Policy Settings                                                                                                    | M                                                                                                    | Metric Collection Errors |                   |                            | Monitoring Configuration     |                |          |          |  |
| Cluster   Database   Setup   Preferences   Help   Logout                                                                                                    | Cluster   Database   Setup   Preferences   Help   Logout<br>hopyright © 1996, 2011, Oracle. All rights reserved.<br>racle, JD Edwards, PeopleSoft, and Retek are registered trademarks of Oracle Corporation and/or its affiliates. Other names may be trademarks of their respective owne<br>bout Oracle Enterprise Manager<br>ажав на нее, указываем пользователей и пароли для доступа к сервису и попадаем в список кластерни                                                                                                    | arget Properties                                                                                                    | SC<br>Ut                                                                                                    | ser-Defined              | Metrics           |                            | SQL Worksheet                |                |          |          |  |
| Cluster   Database   Setup   Preferences   Help   Logout                                                                                                    | Cluster   Database   Setup   Preferences   Help   Logout<br>opyright © 1996, 2011, Oracle. All rights reserved.<br>racle, JD Edwards, PeopleSoft, and Retek are registered trademarks of Oracle Corporation and/or its affiliates. Other names may be trademarks of their respective owne<br>bout Oracle Enterprise Manager<br>ажав на нее, указываем пользователей и пароли для доступа к сервису и попадаем в список кластерни<br>luster Database: orcl.rac >                                                                                                    |                                                                                                    |                                                                                                    |                          |                   |                            |                              |                |          |          |  |
| opyright © 1996, 2011, Oracle. All rights reserved.                                                                                                    | оругідіt © 1996, 2011, Oracle. All rights reserved.<br>Nacle, JD Edwards, PeopleSoft, and Retek are registered trademarks of Oracle Corporation and/or its affiliates. Other names may be trademarks of their respective owne<br>bout Oracle Enterprise Manager<br>ажав на нее, указываем пользователей и пароли для доступа к сервису и попадаем в список кластерни<br>Juster Database: orcl.rac >                                                                                                    |                                                                                                    | Cluster                                                                                                    | Database                 | Setup   Pr        | eferences   Hel            | p   Logout                   |                |          |          |  |
|                                                                                                    | racie, JD Edwards, PeopleSoft, and Retek are registered trademarks of Oracle Corporation and/or its affiliates. Other names may be trademarks of their respective owne bout Oracle Enterprise Manager<br>ажав на нее, указываем пользователей и пароли для доступа к сервису и попадаем в список кластерни<br>luster Database: orcl.rac >                                                                                                    |                                                                                                    | A CONTRACTOR OF A CONTRACTOR OF A CONTRACTOR OF A CONTRACTOR OF A CONTRACTOR OF A CONTRACTOR OF A CONTRACTOR OF |                          |                   |                            |                              |                |          |          |  |
|                                                                                                    | ажав на нее, указываем пользователей и пароли для доступа к сервису и попадаем в список кластерни                                                                                                    | opyright © 1996, 2011, Oracle, All righ<br>racle, JD Edwards, PeopleSoft, and R                                                                                                    | hts reserved.<br>Tetek are registered th                                                                        | ademarks of (            | stacie corporate  |                            |                              |                |          |          |  |
| bout Oracle Enterprise Manager                                                                                                    | ажав на нее, указываем пользователей и пароли для доступа к сервису и попадаем в список кластерни                                                                                                    | opyright © 1996, 2011, Oracle. All rigt<br>racie, JD Edwards, PeopleSoft, and R<br>bout Oracle Enterprise Manag                                                                                                    | nts reserved.<br>letek are registered tr<br><u>IEF</u>                                                          | ademarks of (            | oracle corporatio |                            | -                            |                |          |          |  |
| bout Oracle Enterprise Manager                                                                                                    | luster Database: orcl.rac >                                                                                                    | opyright © 1996, 2011, Oracle, All rigt<br>racle, JD Edwards, PeopleSoft, and R<br>bout Oracle Enterprise Manag                                                                                                    | hts reserved.<br>Retek are registered tr<br>I <u>EF</u>                                                         | ademarks of (            | Jracie Corporate  |                            |                              |                |          |          |  |
| рои Gracie Enterprise Manager                                                                                                    | luster Database: orcl.rac >                                                                                                    | opyright © 1996, 2011, Oracle. All righ<br>racle, JD Edwards, PeopleSoft, and R<br>bout Oracle Enterprise Manag                                                                                                    | Interestred.<br>Retek are registered to<br>Ref.                                                                 | ademarks of (<br>ейилэр  |                   | оступа к сер               | рису и попалаем р            | список         | . кца    | степць   |  |
| вои Gracie Enterprise Manager<br>ажав на нее, указываем пользователей и пароли для доступа к сервису и попадаем в список кластерны                                                                                                    | luster Database: orcl.rac >                                                                                                    | opyright © 1996, 2011, Oracle. All righ<br>racle, JD Edwards, PeopleSoft, and R<br>bout Oracle Enterprise Manag<br>1)Жав на нее, указываем                                                                                                    | nts reserved.<br>Retek are registered tr.<br><u>PEF</u><br>1 ПОЛЬЗОВАТЕЛ                                        | ademarks of (<br>ейипар  | оли для д         | оступа к сер               | вису и попадаем в            | список         | : кла    | стерны   |  |
| ажав на нее, указываем пользователей и пароли для доступа к сервису и попадаем в список кластерны                                                                                                    |                                                                                                    | apyright © 1996, 2011, Oracle. All righ<br>vacle, JD Edwards, PeopleSoft, and R<br>bout Oracle Enterprise Manag<br>ажав на нее, указываем                                                                                                    | nts reserved.<br>Retek are registered tr<br>IEC<br>1 ПОЛЬЗОВАТСЛ                                                | аdemarks of (<br>ейипар  | юли для д         | оступа к сер               | вису и попадаем в            | список         | : кла    | стерны   |  |
| ажав на нее, указываем пользователей и пароли для доступа к сервису и попадаем в список кластерны                                                                                                    |                                                                                                    | lopyright © 1996, 2011, Oracle. All right<br>vacle, JD Edwards, PeopleSoft, and R<br>bout Oracle Enterprise Manag<br>ажав на нее, указываем                                                                                                    | nts reserved.<br>Retek are registered tr<br>IEC                                                                 | аdemarks of С<br>ейипар  | оли для д         | оступа к сер               | вису и попадаем в            | список         | : кла    | стерны   |  |
| вои Oracle Enterprise Manager<br>ажав на нее, указываем пользователей и пароли для доступа к сервису и попадаем в список кластернь<br>Juster Database: orcl.rac >                                                                                                    |                                                                                                    | opyright © 1996, 2011, Oracle. All righ<br>racle, JD Edwards, PeopleSoft, and R<br>bout Oracle Enterprise Manag<br>ажав на нее, указываем<br>luster Database: orcl.rac >                                                                                                    | nts reserved.<br>Retek are registered tr<br>IEF                                                                 | ademarks of С            | оли для д         | оступа к сер               | вису и попадаем в            | список         | : кла    | стерны   |  |
| воит Gracie Enterprise Manager<br>ажав на нее, указываем пользователей и пароли для доступа к сервису и попадаем в список кластерны<br>luster Database: orcl.rac >                                                                                                    | Cluster Managed Database Services: Cluster and Database Login                                                                                                    | opyright © 1996, 2011. Oracle. All righ<br>racle, JD Edwards, PeopleSoft, and F<br>bout Oracle Enterprise Manag<br>ажав на нее, указываем<br>luster Database: orcl.rac >                                                                                                    | teserved.<br>Retek are registered tr<br>ter<br>и пользовател<br>tabase Serv                                     | eй и пар                 | оли для д         | оступа к сер<br>nd Databas | вису и попадаем в<br>е Login | список         | : кла    | стерны   |  |

**Cluster Credentials** 

Specify the user name and password to log in to the cluster that hosts the cluster database.

| * Username | oracle |
|------------|--------|
|            |        |

\* Password .....

| 000.0 |  |  | _ |
|-------|--|--|---|
|       |  |  |   |

#### **Database Credentials**

| Specify | the | SYSDBA | credentials | for the | cluster | database. |
|---------|-----|--------|-------------|---------|---------|-----------|
|         |     |        |             |         |         |           |

| * Username   | sys                          |  |  |  |
|--------------|------------------------------|--|--|--|
| * Password   | •••••                        |  |  |  |
| Database     | orcl.rac                     |  |  |  |
| * Connect As | SYSDBA ‡                     |  |  |  |
|              | Save as Preferred Credential |  |  |  |

Cluster Database: orcl.rac >

#### **Cluster Managed Database Services**

The following shows the status of all cluster managed services defined for the current database. Select a service to manag

| Star   | Start Stop Test Connection Show All TNS Strings Actions Manage Go |        |                   |                    |             |  |  |  |
|--------|-------------------------------------------------------------------|--------|-------------------|--------------------|-------------|--|--|--|
| Select | Service Name                                                      | Status | Running Instances | Response Time (ms) | % CPU Load  |  |  |  |
| ۲      | gisrac.rac                                                        | 仓      | orcl1, orcl2      | 0.00 0.00 0.00     | <u>0.00</u> |  |  |  |

IP Response Time and % CPU Load data is average over the last 5 minutes

Выбираем Manage и жмем «Go». Попадаем в более подробное описание нашего сервиса.

Cluster Database: orcl.rac > Cluster Managed Database Services > Cluster Managed Database Service: gisrac.rac

The service has been configured to run on the following instances. A service may have been stopped on an ir Starting a service on a down instance will first bring up the down instance.

Service Status V Service is running on all preferred instances.

Edition None

% CPU Load 🗸 0.00

Transparent Application Failover (TAF) Policy BASIC

Top Consumers Details

Service Properties Edit

#### Instances

| En    | able) Disable | Start Stop R  | elocate                 |                 |                |  |
|-------|---------------|---------------|-------------------------|-----------------|----------------|--|
| Selec | t Node Name   | Instance Name | Service Status for Node | Instance Status | Service Policy |  |
| ۲     | n2            | orcl1         |                         | Û               | Preferred      |  |
| 0     | n1            | orcl2         | ☆ Running               | 仓               | Preferred      |  |

Если нажать Service Properties Edit — мы увидим те самые настройки отказоустойчивости, которые мы указывали при создании нашего сервиса.

| Cluster Database: orcl.rac | >    | Cluster Managed Database Services | > |  |
|----------------------------|------|-----------------------------------|---|--|
| Edit Service: gisrad       | C. I | rac                               |   |  |

Edit the instance configuration and properties for the selected cluster database managed service.

Update local naming parameter (tnsnames.ora) file

### **High Availability Configuration**

| Instance Name | Service Policy |  |
|---------------|----------------|--|
| orcl1         | Preferred 🗘    |  |
| orcl2         | Preferred 🛟    |  |

𝗭 TIP Must select at least one preferred instance.

### **Service Properties**

| Transparent Application Failover (TAF) Policy Basic                                                                                  |
|----------------------------------------------------------------------------------------------------|
| Enable Distributed Transaction Processing                                                                                            |
| Choose this option for all Distributed transactions including XA, JTA. Services with exactly one preferred instance can enable this. |
| Connection Load Balancing Goal Short Cong<br>Load balance connections based on elapsed time (Short) or number of sessions (Long).    |
| Edition None                                                                                                    |
| Enable Load Balancing Advisory                                                                                                    |
| Service Time      Throughput     Enable advisory for load balancing based on service quality.                                        |
| Enable Fast Application Notification (FAN) for OCI and ODP.NET Applications                                                          |

Ну вот мы и подошли к самому главному и заключительному пункту нашей статьи.

### Радость по поводу успешной настройки.